# How to turn your PRM8020(10703) into a Ham Radio for 2m.

This manual gives you an idea how to reprogram the PRM8020 type 9525 001 10703 into a Ham Radio for 2m without going into all the possibilities of this fine radio. With the settings in this manual you can program the radio and use it as a standard 2-way radio on a simplex frequency or via a repeater that uses a CTCSS and 1750Hz tone to activate. The software I used for the HW an SW configuration was the FPP PRM80 V4.0

FPP PRM80 U4.00 4313 327 80273

Please keep in mind that I'm not responsible for any damages to your radio if something goes wrong. I programmed 100 PRM8020 type 10703 without any problems but you never know.

Before reprogramming please make a back-up of the original settings, see further down this manual point 4.1.

Keeping all this in mind and enjoy our hobby and your new reprogrammed PRM8020.

# 1. <u>How to determine the type of PRM8020 you have.</u>

Turn your radio upside down en check the label on the radio.

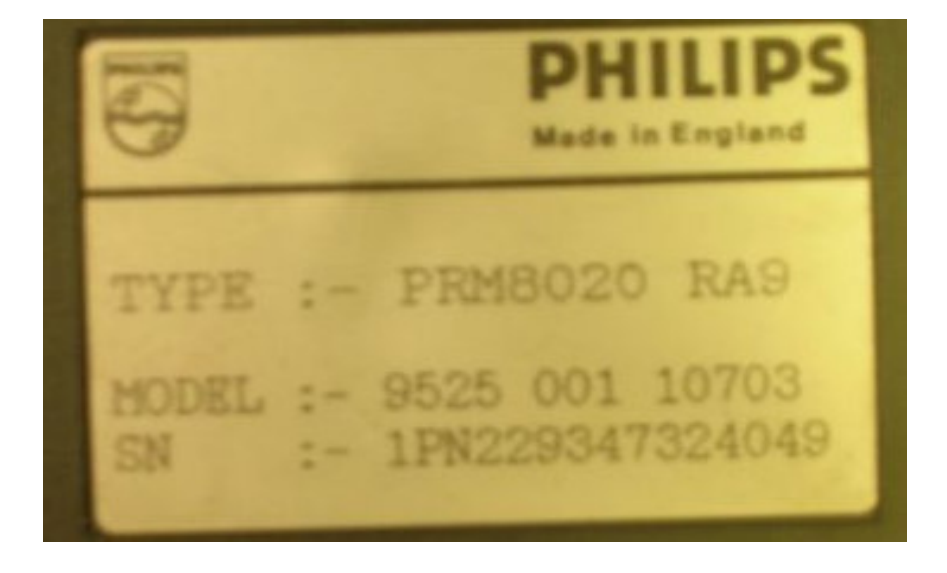

The 10703 series are programmed in de range of 146MHz to 174MHz so it should by fairly easy to program a couple of MHz down without having to change al lot on the main board. The radio's I used reprogrammed were used in the 148MHz., so the RX / TX settings are acceptable for our Ham Frequencies 144 to 146MHz.

The PRM8020 is a radio with 64 channels to program so quit useful for our hobby.

2. <u>How to setup the new hardware configuration for the PRM8020</u>

Start the Hardware program by clicking on the following icon if you created an

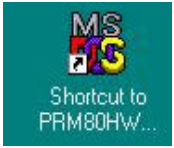

icon for the PRM80HW.exe otherwise click on the executable file in the software folder from your FPP software.

The startup screen looks something like this

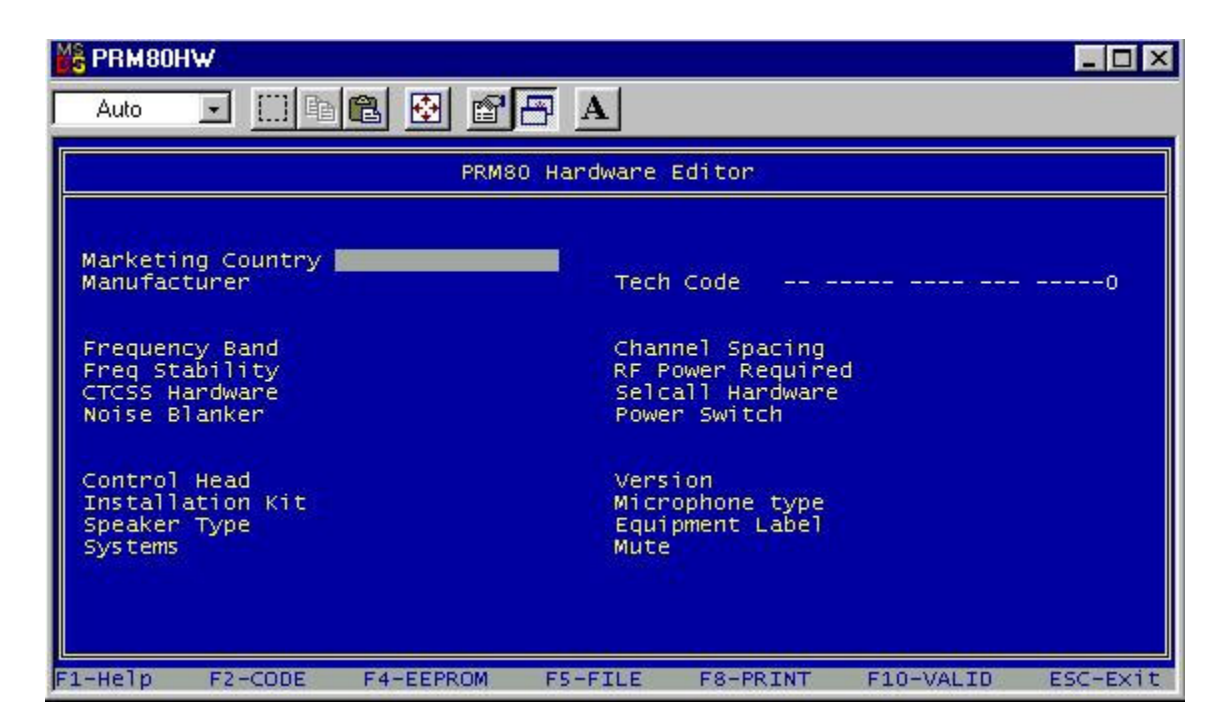

Fill in all the fields one by one, you can find all the options for each field by tapping the return button on your keyboard, and navigation between the different field by using de up and down & left & right arrows.

The next screenshots give you an idea of all the possible options for each field and the ones I used to program the PRM8020

If you want more information about the field you're about to modify just click the **F1 Help** button and you will get more info.

| PRM80HW                                                                                                    |                                                                      |                                                       |  |  |  |  |
|----------------------------------------------------------------------------------------------------|----------------------------------------------------------------------|-------------------------------------------------------|--|--|--|--|
| Auto 💽 🛄 🖻 🛍                                                                                                    |                                                                      |                                                       |  |  |  |  |
|                                                                                                    | PRMS0 Hardware Editor                                                |                                                       |  |  |  |  |
| Marketing Country<br>Manufacturer<br>Frequency Band<br>Freq Stability<br>CTCSS Hardware<br>Noise Blanker<br>Control Head<br>Installation Kit<br>Speaker Type | Tech<br>England<br>France<br>Germany<br>Spain<br>Canada<br>Australia | Codeo<br>cing<br>quired<br>dware<br>h<br>type<br>abel |  |  |  |  |
| Systems                                                                                                    | Mute                                                                 |                                                       |  |  |  |  |
| F1-Help F2-CODE F                                                                                                    | 4-EEPROM F5-FILE                                                     | F8-PRINT F10-VALID ESC-EXIT                           |  |  |  |  |

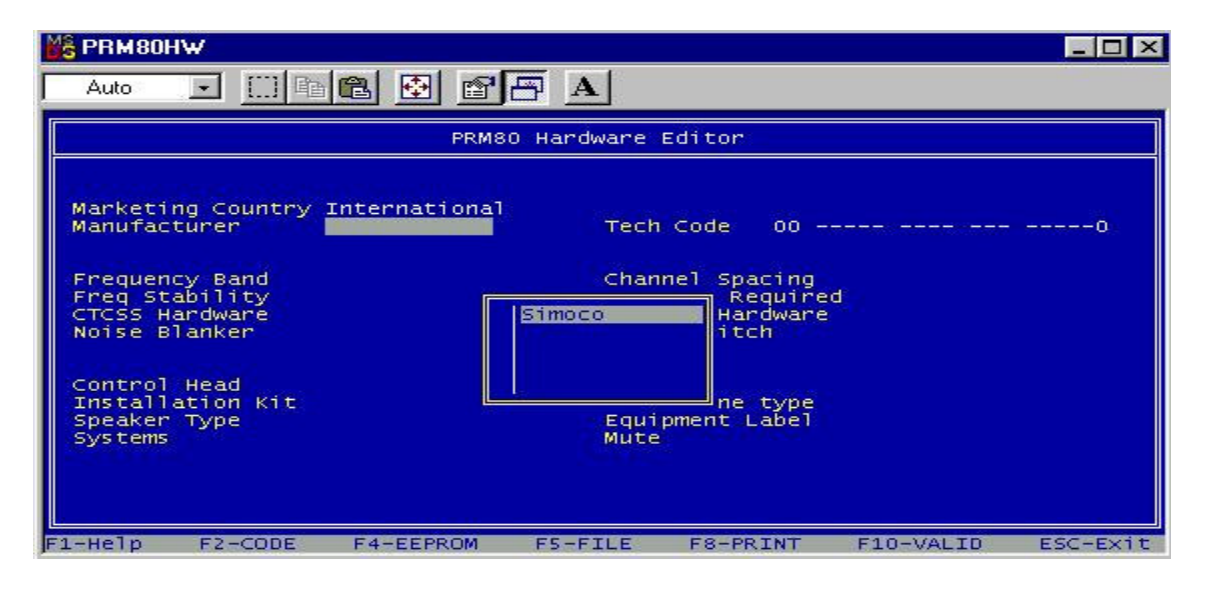

| 📸 PRM80HW                                                                                                    |                                                                                                    |
|----------------------------------------------------------------------------------------------------|----------------------------------------------------------------------------------------------------|
| Auto 💽 🛄 🛍 🔂 😭                                                                                                    |                                                                                                    |
| PRM                                                                                                    | 80 Hardware Editor                                                                                                    |
| Marketing Country International<br>Manufacturer Simoco<br>Frequency Band<br>Freq Stability<br>CTCSS Hardware<br>Noise Blanker<br>Control Head<br>Installation Kit<br>Speaker Type<br>Systems | Tech Code 000<br>68 - 88 Mhz<br>132 - 156 MHz<br>146 - 174 MHz<br>Not Available<br>Not Available<br>Not Available<br>1400 - 440 MHz<br>425 - 450 MHz<br>425 - 450 MHz<br>470 - 500 MHz<br>500 - 520 MHz<br>t Label |
| E1-Heln E2-CODE E4-EEPROM                                                                                                    | ES-ETLE E8-PRINT F10-VALID ESC-EXIT                                                                                                    |

| 🎇 PRM80HW                                                                                                    |                                          |                                                                                            |                                                                                   |           | _ 🗆 ×    |
|----------------------------------------------------------------------------------------------------|------------------------------------------|--------------------------------------------------------------------------------------------|-----------------------------------------------------------------------------------|-----------|----------|
| Auto 💽 🛄 🖻                                                                                                    |                                          | A                                                                                          |                                                                                   |           |          |
|                                                                                                    |                                          |                                                                                            |                                                                                   |           |          |
| Marketing Country<br>Manufacturer<br>Freq Stability<br>CTCSS Hardware<br>Noise Blanker<br>Control Head<br>Installation Kit<br>Speaker Type<br>Systems | International<br>Simoco<br>132 - 156 MHz | Tech (<br>Chann<br>12.5 kH2 (S<br>20.0 kH2 (K<br>25.0 kH2 (V<br>30.0 kH2 (X<br>50.0 kH2 (X | Code 00 -E<br>al Spacing<br>Required<br>Hardware<br>itch<br>ne type<br>ment Label | 30        | 0        |
| F1-Help F2-CODE                                                                                                    | F4-EEPROM                                | F5-FILE                                                                                    | F8-PRINT                                                                          | F10-VALID | ESC-Exit |

PRM80HW - 🗆 × • • • • • • • • • • • • Auto PRM80 Hardware Editor Marketing Country International Manufacturer Simoco Tech Code 00 SB0-- ---- ----0 Frequency Band Freq Stability CTCSS Hardware Noise Blanker cing quired dware 132 - 15 M 12.5 kHz (S) 5.0 ppm -10/+60 °C 2.5 ppm -10/+60 °C 10.0 ppm -10/+60 °C 2.5 ppm -30/+60 °C 5.0 ppm -30/+60 °C 10.0 ppm -30/+60 °C h Control Head Installation Kit Speaker Type Systems Equipment Label Mute F1-Help F2-CODE F4-EEPROM F5-FILE F8-PRINT F10-VALID ESC-Exit

| MS PRM80HW                                                                                                    |                                                                                                    |
|----------------------------------------------------------------------------------------------------|----------------------------------------------------------------------------------------------------|
| Auto 💽 🛄 🛍 🔂                                                                                                    |                                                                                                    |
| P                                                                                                    | RM80 Hardware Editor                                                                                                    |
| Marketing Country Internatio<br>Manufacturer Simoco<br>Frequency Band 132 - 156<br>Freq Stability 5.0 ppm -<br>CTCSS Hardware<br>Noise Blanker<br>Control Head<br>Installation Kit<br>Speaker Type<br>Systems | Tech Code 00 SB01 0<br>Tech Code 00 SB01 0<br>Pacing 12.5 kHz (S)<br>Required<br>ardware<br>1 -25W Std UHF<br>Not Available<br>Not Available<br>Not Available<br>1 - 6W Low VHF<br>Equipment Label<br>Mute |
| F1-Help F2-CODE F4-EEPRO                                                                                                    | 4 F5-FILE F8-PRINT F10-VALID ESC-Exit                                                                                                    |

| PRM80HW                                                                                                    |                                                     |                                                                                        |                                                                                                |                          |                       |
|----------------------------------------------------------------------------------------------------|-----------------------------------------------------|----------------------------------------------------------------------------------------|------------------------------------------------------------------------------------------------|--------------------------|-----------------------|
| Auto 💽 🛄 🖻                                                                                                    |                                                     |                                                                                        |                                                                                                |                          |                       |
|                                                                                                    | PRM8                                                | D Handware                                                                             | Editor                                                                                         |                          |                       |
| Marketing Country<br>Manufacturer<br>Freq Stability<br>CTCSS Hardware<br>Noise Blanker<br>Control Head<br>Installation Kit<br>Speaker Type<br>Systems | International<br>Simoco<br>132 - 156 MHz<br>5.0 ppm | Tech<br>Chan<br>Dt Fitted<br>Dt Availabl<br>Dt Availabl<br>nc/Dec & 12<br>Equi<br>Mute | Code 00 SB(<br>nel Spacing<br>equired<br>rdware<br>ch<br>0 RTB<br>0 RTB<br>type<br>pment Label | 011<br>12.5 kH<br>1 -25W | 0<br>z (S)<br>std VHF |
| F1-Help F2-CODE                                                                                                    | F4-EEPROM                                           | F5-FILE                                                                                | F8-PRINT                                                                                       | F10-VALID                | ESC-EXIT              |

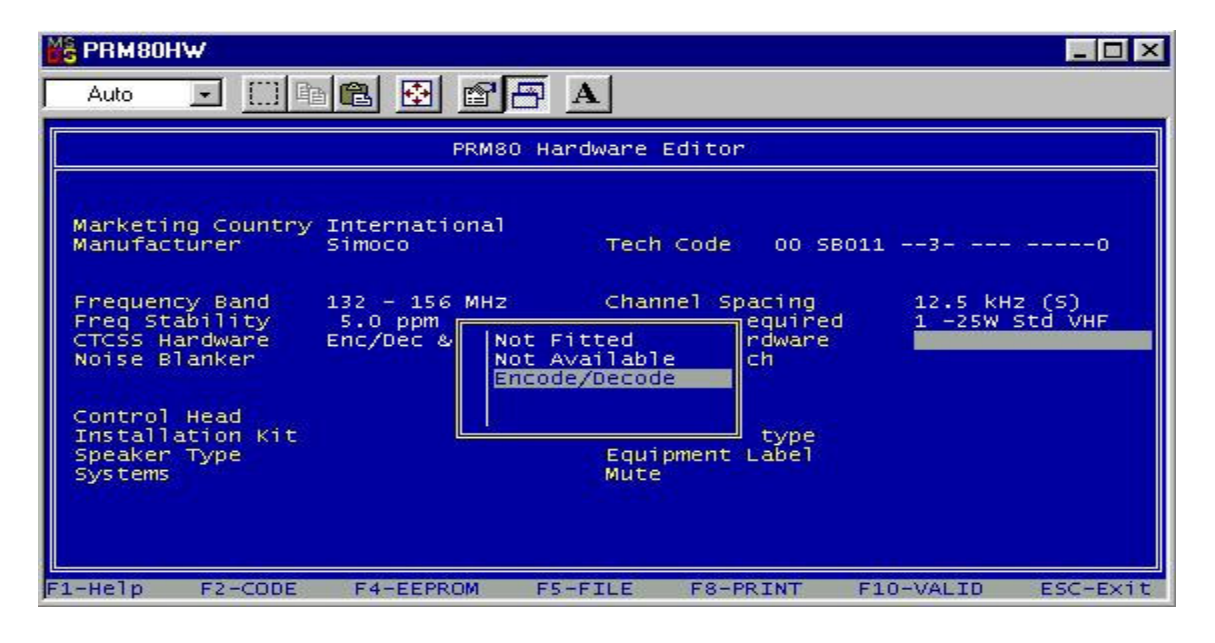

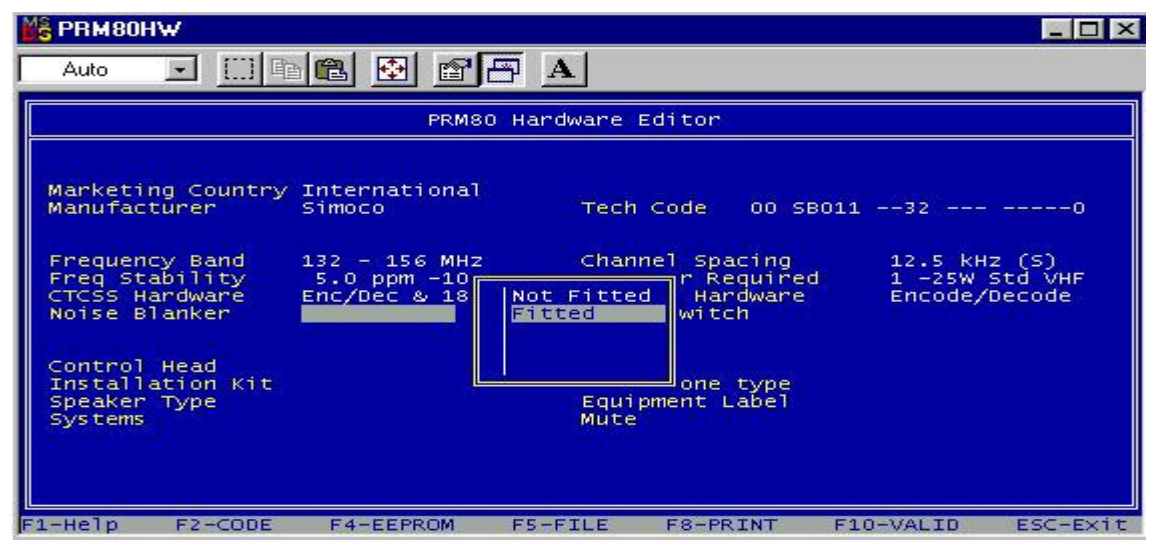

| M PRM80HW                                                                                                    |                                                                                 |                                          |                                                                      |                                         | _ 🗆 ×                            |
|----------------------------------------------------------------------------------------------------|---------------------------------------------------------------------------------|------------------------------------------|----------------------------------------------------------------------|-----------------------------------------|----------------------------------|
| Auto 💽 🛄 🛙                                                                                                    | 12 🖸 🖆                                                                          |                                          |                                                                      |                                         |                                  |
|                                                                                                    | PRM8                                                                            | 0 Handware                               | Editor                                                               |                                         |                                  |
| Marketing Country<br>Manufacturer<br>Frequency Band<br>Freq Stability<br>CTCSS Hardware<br>Noise Blanker<br>Control Head<br>Installation Kit<br>Speaker Type<br>Systems | International<br>Simoco<br>132 - 156 MHz<br>5.0 ppm -1<br>Enc/Dec & 1<br>Fitted | Tech<br>Chan<br>Standard<br>Equi<br>Mute | Code 00 SB<br>Required<br>Hardware<br>itch<br>ne type<br>pment Label | 01132<br>12.5 kH<br>1 -25W ;<br>Encode/ | 1O<br>z (S)<br>Std VHF<br>Decode |
| F1-Help F2-CODE                                                                                                    | F4-EEPROM                                                                       | F5-FILE                                  | F8-PRINT                                                             | F10-VALID                               | ESC-Exit                         |

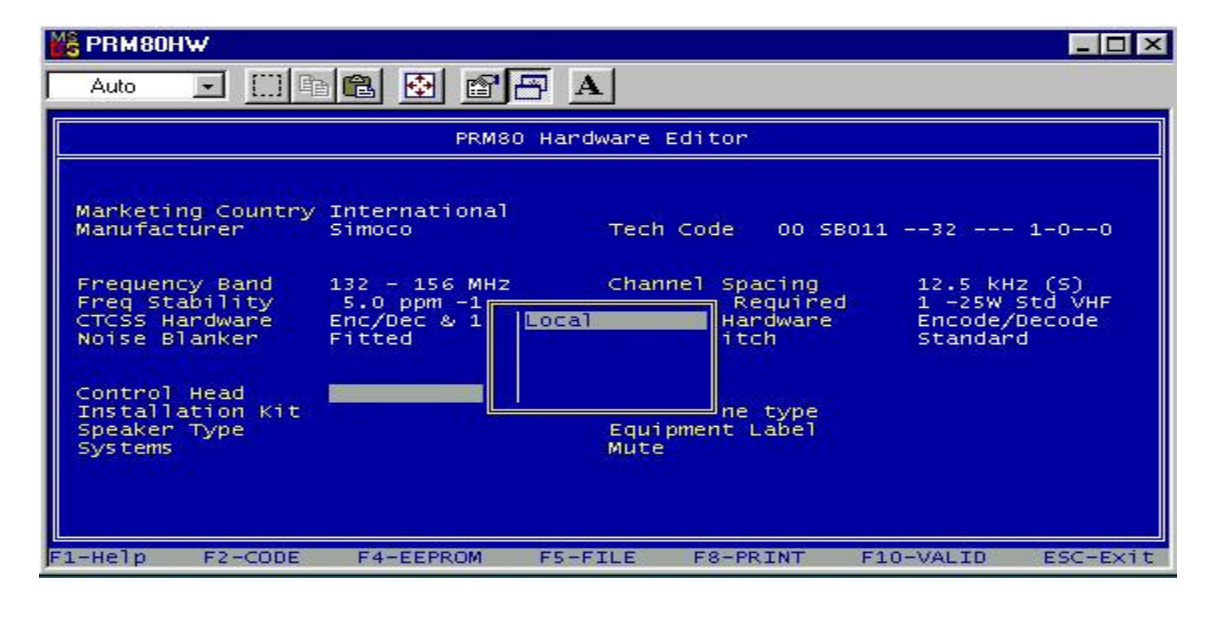

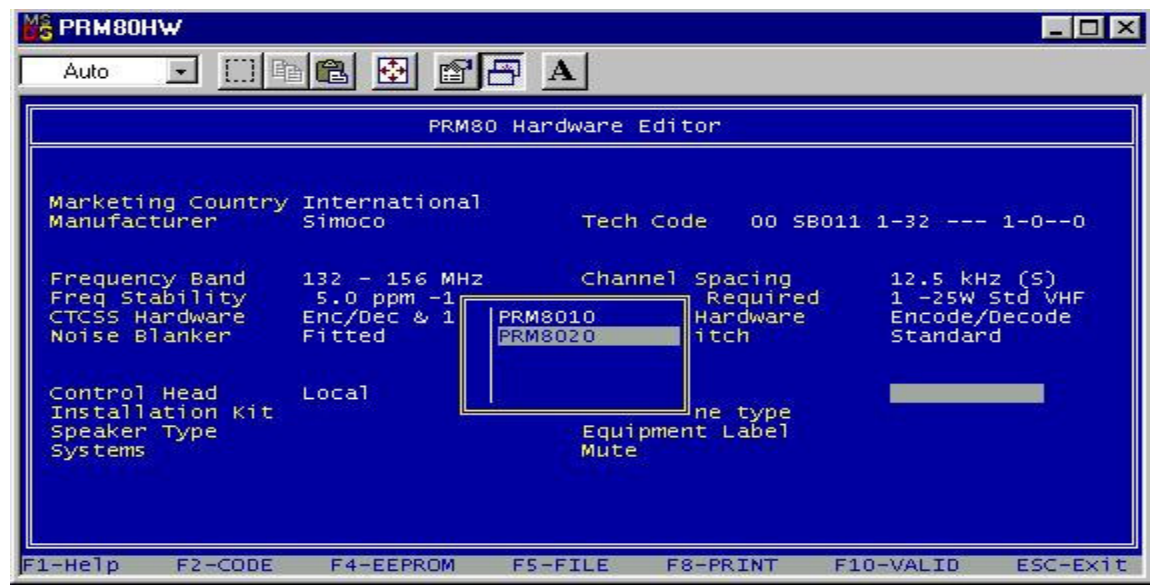

| PRM80HW                                                                                                    |                                                                                   |                                                                |                                                                    |                                                                   | _ 🗆 ×                          |
|----------------------------------------------------------------------------------------------------|-----------------------------------------------------------------------------------|----------------------------------------------------------------|--------------------------------------------------------------------|-------------------------------------------------------------------|--------------------------------|
| Auto 💽 🛄 🖻                                                                                                    | 🖻 🚯 🖻 🗗                                                                           | Α                                                              |                                                                    |                                                                   |                                |
|                                                                                                    | PRM80 -                                                                           | landware Edi                                                   | tor                                                                |                                                                   |                                |
| Marketing Country<br>Manufacturer<br>Frequency Band<br>Freq Stability<br>CTCSS Hardware<br>Noise Blanker<br>Control Head<br>Installation Kit<br>Speaker Type<br>Systems | International<br>Simoco<br>132 - 156 MHz<br>5.0 ppm<br>Enc/Dec<br>Fitted<br>Local | Tech Co<br>Channel<br>equired<br>el Bracket<br>Equipme<br>Mute | de OO SBO1<br>Spacing<br>quired<br>dware<br>h<br>type<br>ent Label | 1 1232<br>12.5 kHz<br>1 -25W S<br>Encode/D<br>Standard<br>PRM8020 | 1-00<br>(S)<br>td VHF<br>ecode |
| F1-Help F2-CODE                                                                                                    | F4-EEPROM F                                                                       | 5-FILE F                                                       | 8-PRINT F                                                          | 10-VALID                                                          | ESC-Exit                       |

| <mark>₩8</mark> РВМ80Н₩                                                                                                    |                                                                                                    |                                                                        |                                                      |                                                                                       |
|----------------------------------------------------------------------------------------------------|----------------------------------------------------------------------------------------------------|------------------------------------------------------------------------|------------------------------------------------------|---------------------------------------------------------------------------------------|
| Auto 💽 🛄                                                                                                    |                                                                                                    | A                                                                      |                                                      |                                                                                       |
|                                                                                                    | PRM80 H                                                                                             | ardware Editor                                                         | ζ.                                                   |                                                                                       |
| Marketing Country<br>Manufacturer<br>Frequency Band<br>Freq Stability<br>CTCSS Hardware<br>Noise Blanker<br>Control Head<br>Installation Kit<br>Speaker Type<br>Systems | International<br>Simoco<br>132 - 156 MHz<br>5.0 ppm -<br>Enc/Dec &<br>Fitted<br>Local<br>Not requir | Tech Code<br>Channel Sp<br>required<br>Microphone<br>Equipment<br>Mute | 00 SB011<br>equired<br>rdware<br>ch<br>type<br>Label | 1232 0 1-00<br>12.5 kHz (S)<br>1 -25W Std VHF<br>Encode/Decode<br>Standard<br>PRM8020 |
| F1-Help F2-CODE                                                                                                    | F4-EEPROM F                                                                                         | 5-FILE F8-P                                                            | RINT F10                                             | D-VALID ESC-Exit                                                                      |

| 📸 PRM80HW                                                           | PRM80HW                                              |                                |                                             |                                         |                                 |  |  |  |
|---------------------------------------------------------------------|------------------------------------------------------|--------------------------------|---------------------------------------------|-----------------------------------------|---------------------------------|--|--|--|
|                                                                     |                                                      |                                |                                             |                                         |                                 |  |  |  |
| PRMS0 Hardware Editor                                               |                                                      |                                |                                             |                                         |                                 |  |  |  |
| Marketing Country<br>Manufacturer                                   | International<br>Simoco                              | Tech                           | Code 00 SE                                  | 3011 1232 01-                           | 1-00                            |  |  |  |
| Frequency Band<br>Freq Stability<br>CTCSS Hardware<br>Noise Blanker | 132 - 156 MHz<br>5.0 ppm -1<br>Enc/Dec & 1<br>Fitted | Chan<br>Not Requir<br>Standard | nel Spacing<br>Required<br>Hardware<br>itch | 12.5 kH<br>1 –25W<br>Encode/<br>Standar | z (S)<br>std VHF<br>Decode<br>d |  |  |  |
| Control Head<br>Installation Kit<br>Speaker Type<br>Systems         | Local<br>Not require                                 | Equi<br>Mute                   | ne type<br>pment Label                      | PRM8020<br>Fist Mi                      | crophone                        |  |  |  |
| F1-Help F2-CODE                                                     | F4-EEPROM                                            | F5-FILE                        | F8-PRINT                                    | F10-VALID                               | ESC-Exit                        |  |  |  |

| 1                     | PRM80HW                                                               |                                                        |               |                                        | _ 🗆 ×                                                   |  |
|-----------------------|-----------------------------------------------------------------------|--------------------------------------------------------|---------------|----------------------------------------|---------------------------------------------------------|--|
| Γ                     | Auto 💽 🛄 🖻                                                            |                                                        | A             |                                        |                                                         |  |
| PRM80 Hardware Editor |                                                                       |                                                        |               |                                        |                                                         |  |
|                       | Marketing Country<br>Manufacturer<br>Frequency Band<br>Freq_Stability | International<br>Simoco<br>132 - 156 MHz<br>5.0 ppm -1 | Tech<br>Chann | Code 00 SB01<br>el Spacing<br>Required | 1 1232 011 1-00<br>12.5 kHz (S)<br>1 -25w std VHF       |  |
|                       | CTCSS Hardware<br>Noise Blanker<br>Control Head<br>Installation Kit   | Enc/Dec & 1<br>Fitted<br>Local<br>Not require          | Simoco Labe   | e type                                 | Encode/Decode<br>Standard<br>PRM8020<br>Fist Microphone |  |
|                       | Systems                                                               | E4-EEPROM                                              | ES-ETLE       | F8-PRINT F                             | 10-VALTD ESC-EXIT                                       |  |

| PRM80HW                                                     |                                     |                      |                              |                                             |  |  |  |
|-------------------------------------------------------------|-------------------------------------|----------------------|------------------------------|---------------------------------------------|--|--|--|
|                                                             |                                     |                      |                              |                                             |  |  |  |
| PRMSO Hardware Editor                                       |                                     |                      |                              |                                             |  |  |  |
| Marketing Country<br>Manufacturer                           | International<br>Simoco             | Tech                 | Code OO SBO                  | 11 1232 011 1000                            |  |  |  |
| Freq Stability<br>CTCSS Hardware<br>Noise Blanker           | 5.0 ppm -1<br>Enc/Dec & 1<br>Fitted | Not fitted<br>Fitted | Required<br>Hardware<br>itch | 1 -25W Std VHF<br>Encode/Decode<br>Standard |  |  |  |
| Control Head<br>Installation Kit<br>Speaker Type<br>Systems | Local<br>Not require<br>Standard    | Equip<br>Mute        | ne type<br>ment Label        | PRM8020<br>Fist Microphone<br>Simoco Label  |  |  |  |
| F1-Help F2-CODE                                             | F4-EEPROM                           | F5-FILE              | F8-PRINT                     | F10-VALID ESC-Exit                          |  |  |  |

|   | PRM80HW                                                                                 |                                                                       |                           |                                                    |                                                                       |  |  |
|---|-----------------------------------------------------------------------------------------|-----------------------------------------------------------------------|---------------------------|----------------------------------------------------|-----------------------------------------------------------------------|--|--|
| ſ | Auto 💽 🛄 🛙                                                                              |                                                                       | <b>A</b>                  |                                                    |                                                                       |  |  |
| I | PRMS0 Hardware Editor                                                                   |                                                                       |                           |                                                    |                                                                       |  |  |
|   | Marketing Country<br>Manufacturer<br>Frequency Band<br>Freq Stability<br>CTCSS Hardware | International<br>Simoco<br>132 - 156 MHz<br>5.0 ppm -1<br>Enc/Dec & 1 | Tech<br>Chann<br>Variable | Code OO SBO<br>nel Spacing<br>Required<br>Hardware | 11 1232 011 1000-0<br>12.5 kHz (S)<br>1 -25W Std VHF<br>Encode/Decode |  |  |
|   | Noise Blanker<br>Control Head<br>Installation Kit<br>Speaker Type<br>Systems            | Fitted<br>Local<br>Not require<br>Standard<br>Not fitted              | Fixed<br>Equip<br>Mute    | ne type<br>ment Label                              | Standard<br>PRM8020<br>Fist Microphone<br>Simoco Label                |  |  |
|   | F1-Help F2-CODE                                                                         | F4-EEPROM                                                             | F5-FILE                   | F8-PRINT                                           | F10-VALID ESC-EXIT                                                    |  |  |

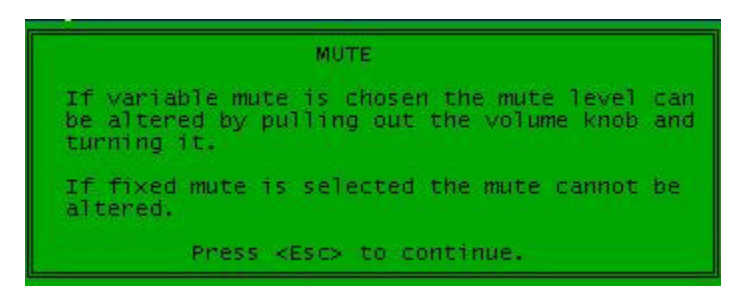

For this last option it is very important that you chose variable mute. This way you can select the squelch level as sensitive as you wish. If chosen fixed the standard squelch level is very high and you could miss important QSO's.

PRM80HW - 🗆 × ÷ R Auto A PRM80 Hardware Editor Marketing Country International Simoco 12NC 0000 000 00000 Manufacturer Simoco Tech Code 00 SB011 1232 011 100000 132 – 156 MHz Channel Spacing 5.0 ppm -10/+60 °C RF Power Required Enc/Dec & 180 RTB Selcall Hardware Fitted Power Switch Frequency Band Freq Stability CTCSS Hardware 12.5 kHz (S) 1 -25W Std VHF Encode/Decode Noise Blanker Standard Control Head Local Installation Kit Not required Speaker Type Standard Systems Not fitted Version PRM8020 Microphone type Equipment Label Fist Microphone Simoco Label Mute Variable F2-CODE F10-VALID F1-Help F4-EEPROM F5-FILE F8-PRINT ESC-Exit

If every field is filled it should look like this:

If you try to write this info to your PRM8020 you'll get this message:

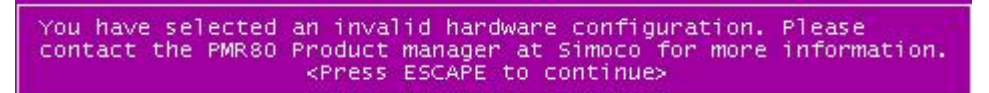

As you can see there is no valid Simoco 12NC number. You can alter this by clicking on the F2 (code) button and you'll get the possibility to fill in a new NC12 code.

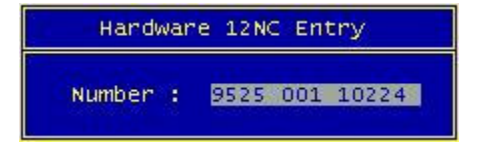

The NC12 code that works fine for me are:

**9525 001 10224 (my preference)** 9525 001 10604 9525 001 10504

By using the 9525 001 10504 you cannot use the selcall. Selcall Hardware is not fitted as you can see in the screenshot bellow

| 1 | PRM80HW                                                             |                                                                        |                                                                          |                                                          |
|---|---------------------------------------------------------------------|------------------------------------------------------------------------|--------------------------------------------------------------------------|----------------------------------------------------------|
| ٢ | Auto 💽 🛄 🕸                                                          |                                                                        |                                                                          |                                                          |
| I |                                                                     | PRMS0 Hard                                                             | ware Editor                                                              |                                                          |
|   | Marketing Country<br>Manufacturer                                   | England<br>Simoco                                                      | Simoco 12NC<br>Tech Code 01 SB05                                         | 9525 001 10504<br>1 1130 111 000000                      |
|   | Frequency Band<br>Freq Stability<br>CTCSS Hardware<br>Noise Blanker | 132 - 156 MHz<br>5.0 ppm -30/+60 °C<br>Enc/Dec & 180 RTB<br>Not Fitted | Channel Spacing<br>RF Power Required<br>Selcall Hardware<br>Power Switch | 12.5 kHz (S)<br>1 -25W Std VHF<br>Not Fitted<br>Standard |
|   | Control Head<br>Installation Kit<br>Speaker Type<br>Systems         | Local<br>Swivel Bracket<br>Standard<br>Not fitted                      | Version<br>Microphone type<br>Equipment Label<br>Mute                    | PRM8010<br>Fist Microphone<br>Simoco Label<br>Variable   |
| E | F1-Help F2-CODE                                                     | F4-EEPROM F5-F                                                         | ILE F8-PRINT F                                                           | 10-VALID ESC-Exit                                        |

Code 9525 001 10604 is identical to the 9525 001 10224 as far as hardware is concerned

| ľ | SPRM80HW                                                            |                                                                        |                                                                          |                                                             |
|---|---------------------------------------------------------------------|------------------------------------------------------------------------|--------------------------------------------------------------------------|-------------------------------------------------------------|
| Γ | Auto 💽 🛄 🕸                                                          |                                                                        |                                                                          |                                                             |
|   |                                                                     | PRM80 Hard                                                             | ware Editor                                                              |                                                             |
|   | Marketing Country<br>Manufacturer                                   | England<br>Simoco                                                      | Simoco 12NC<br>Tech Code 01 SB051                                        | 9525 001 10604<br>1232 111 000100                           |
|   | Frequency Band<br>Freq Stability<br>CTCSS Hardware<br>Noise Blanker | 132 - 156 MHz<br>5.0 ppm -30/+60 °C<br>Enc/Dec & 180 RTB<br>Not Fitted | Channel Spacing<br>RF Power Required<br>Selcall Hardware<br>Power Switch | 12.5 kHz (S)<br>1 -25W Std VHF<br>Encode/Decode<br>Standard |
|   | Control Head<br>Installation Kit<br>Speaker Type<br>Systems         | Local<br>Swivel Bracket<br>Standard<br>Fitted                          | Version<br>Microphone type<br>Equipment Label<br>Mute                    | PRM8020<br>Fist Microphone<br>Simoco Label<br>Vaniable      |
| F |                                                                     | F4-EEPROM F5-F                                                         | ILE F8-PRINT F10                                                         | D-VALID ESC-Exit                                            |

#### 3. <u>How to Wipe/Reprogram the new hardware configuration into the PRM8020</u>

Once your hardware setup is ok, you can wipe the existing settings by reprogramming your radio with the new hardware settings.

This you can do by clicking on the **F4** (**EEPROM**) programming button. During the programming you'll get a little pop up screen "please wait"

|   | PRM80HW                                                             |                                                            |                                    |                                              |                                                | _ 🗆 ×                 |
|---|---------------------------------------------------------------------|------------------------------------------------------------|------------------------------------|----------------------------------------------|------------------------------------------------|-----------------------|
| ſ | Auto 💽 🛄 🖻                                                          |                                                            | A                                  |                                              |                                                |                       |
|   |                                                                     | PRM80                                                      | Handware Ed                        | itor                                         |                                                |                       |
|   | Marketing Country<br>Manufacturer                                   | England<br>Simoco                                          | Simoco<br>Tech C                   | 12NC<br>ode 01 SB                            | 9525 001<br>011 1232 111 (                     | 10224<br>000000       |
|   | Frequency Band<br>Freq Stability<br>CTCSS Hardware<br>Noise Blanker | 132 - 156 MHz<br>5.0 ppm -10<br>Enc/Dec & 18<br>Not Fitted | Channe<br>lease Wait               | l Spacing<br>r Required<br>Hardware<br>witch | 12.5 kHz<br>1 -25W S1<br>Encode/De<br>Standard | (S)<br>td VHF<br>code |
|   | Control Head<br>Installation Kit<br>Speaker Type<br>Systems         | Local<br>Swivel Bracket<br>Standard<br>Not fitted          | Versio<br>Microp<br>Equipm<br>Mute | ]<br>n<br>hone type<br>ent Label<br>         | PRM8020<br>Fist Mic<br>Simoco La<br>Variable   | rophone<br>abel       |
|   | F1-Help F2-CODE                                                     | F4-EEPROM                                                  | F5-FILE                            | F8-PRINT                                     | F10-VALID                                      | ESC-Exit              |

If the little pop up screen has disappeared, your radio hardware has been programmed successfully and you'll get this screen again:

|   | PRM80HW                                                             |                                                                        |                                                                          |                                                             |
|---|---------------------------------------------------------------------|------------------------------------------------------------------------|--------------------------------------------------------------------------|-------------------------------------------------------------|
| ſ | Auto 💽 🛄 🖻                                                          | 🖻 🛃 🖻 🗗 🔺                                                              |                                                                          |                                                             |
|   |                                                                     | PRM80 Hard                                                             | ware Editor                                                              |                                                             |
|   | Marketing Country<br>Manufacturer                                   | England<br>Simoco                                                      | Simoco 12NC<br>Tech Code O1 SB011                                        | 9525 001 10224<br>1232 111 000000                           |
|   | Frequency Band<br>Freq Stability<br>CTCSS Hardware<br>Noise Blanker | 132 - 156 MHz<br>5.0 ppm -10/+60 *C<br>Enc/Dec & 180 RTB<br>Not Fitted | Channel Spacing<br>RF Power Required<br>Selcall Hardware<br>Power Switch | 12.5 kHz (S)<br>1 -25W Std VHF<br>Encode/Decode<br>Standard |
|   | Control Head<br>Installation Kit<br>Speaker Type<br>Systems         | Local<br>Swi∨el Bracket<br>Standard<br>Not fitted                      | Version<br>Microphone type<br>Equipment Label<br>Mute                    | PRM8020<br>Fist Microphone<br>Simoco Label<br>Variable      |
|   |                                                                     | F4-EEPROM F5-F                                                         | ILE F8-PRINT F1                                                          | 0-VALID ESC-Exit                                            |

You can save these setting by clicking on the F5 FILE button and giving a name for this job.

Now you can close this application by clicking on the **ESC-EXIT** button on your keyboard and chose Yes.

| MS PRM80 | łw 🛛    |                              |                    |
|----------|---------|------------------------------|--------------------|
| Auto     | • []] B |                              |                    |
|          |         |                              |                    |
|          |         |                              |                    |
|          |         |                              |                    |
|          |         |                              |                    |
|          |         |                              |                    |
|          |         | Exit Hardware Selector PMR80 |                    |
|          |         | NO                           |                    |
|          |         |                              |                    |
|          |         |                              |                    |
|          |         |                              |                    |
|          |         |                              |                    |
|          |         |                              |                    |
| F1-Help  | F2-CODE | F4-EEPROM F5-FILE F8-PRINT   | F10-VALID ESC-EXIT |

4. <u>How to setup the new software settings for 2m</u>

Start the Software program by clicking on the following icon if you created one

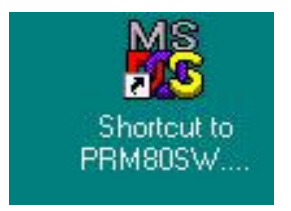

for of the PRM80SW.exe otherwise click on the executable file in the software folder from your FPP software.

# 4.1 Back-up Instructions

This is the startup screen:

| MS PRM80SW                                  |                          | _ 🗆 × |
|---------------------------------------------|--------------------------|-------|
| Auto 💽 🛅 🛍 🔂 🖆 🖪 🔺                          |                          |       |
| FPP PRM80 04.00<br>4313 327 80273           | Tuesday 16 December 2008 | 16:49 |
|                                             |                          |       |
|                                             |                          |       |
|                                             |                          |       |
| Initial Men                                 | nu                       |       |
| Read EEPROM data fro<br>Read Hardware Order | om Mobile<br>/ Job File  |       |
|                                             |                          |       |
|                                             |                          |       |
|                                             |                          |       |
|                                             |                          |       |

With this program you can make a back-up of the existing software / hardware configuration. This you can do by selecting the first option displayed on the screen.

### "Read EEPROM data from Mobile"

| RM80SW                            |         |                  | _ 🗆 🗙 |
|-----------------------------------|---------|------------------|-------|
|                                   |         |                  |       |
| FPP PRM80 U4.00<br>4313 327 80273 | Tuesday | 16 December 2008 | 16:49 |
|                                   |         |                  |       |
|                                   |         |                  |       |
|                                   |         |                  |       |
| Please Vait                       |         |                  |       |
|                                   |         |                  |       |
|                                   |         |                  |       |
|                                   |         |                  |       |
|                                   |         |                  |       |
|                                   |         |                  |       |

Once the data has been read you get this screen:

#### 🔓 PRM80SW - 🗆 × J 🗌 🖻 🖻 🗗 🗗 A Auto **Key Function Selection** Are key beeps required No Key Number 1 Function Scan Key Number 2 Function Monitor/Reset Key Number 3 Function Scan Add/Delete Key Number 4 Function Nothing F1-Help F2-S.Plan F4-EEPROM F5-File F8-Print F10-Info. Esc-Exit

Now save these original settings by clicking the F5 - File button and give a name to this JOB.

Once this is done, you can reprogram the hardware settings and if something gets wrong you can always reprogram your radio with the old settings and start again. Remember to take your time to discover and learn how your radio has been programmed before starting to reprogram and ending up with a non functional radio.

### 4.2 Nice to know

You can navigate between the different programming pages by using the **Page UP** and **Page Down** buttons of your keyboard.

For each field there is a very good help function integrated in the FPP 4.0 software. Just highlight the field and click on the **F1 Help** button. A green pop up help screen will appear and gives you the information you need.

If it is a multi page help file, you can go to the next help screen by using the page up and page down buttons of the keyboard.

Expl.:

# TRANSMIT CICSS.

This option selects what frequency will be used as a CTCSS (sub-audible) tone on this channel for TRANSMIT ONLY. The following table shows the valid CTCSS tone selection options.

Page 1 of 3.

|         | CTCS       | S TONE TABLE | CALPHABETICAL OF | RDER).     |            |
|---------|------------|--------------|------------------|------------|------------|
| Select. | Frequency. | Select.      | Frequency.       | Select.    | Frequency. |
| 1.1     | (disabled) | 2 M 2        | 118.8 Hz         | ° Ø*       | 167.9 Hz   |
| 'A'     | 88.5 Hz    | 'N'          | 127.3 Hz         | 217        | 173.8 Hz   |
| ' B'    | 100.0 Hz   | <b>'0'</b>   | 136.5 Hz         | '2'        | 179.9 Hz   |
| 'C'     | 107.2 Hz   | · P ·        | 146.2 Hz         | '3'        | 186.2 Hz   |
| , D,    | 114.8 Hz   | · Q ·        | 67.0 Hz          | 141        | 192.8 Hz   |
| »E,     | 123.0 Hz   | × Ř,         | 71.9 Hz          | *5*        | 203.5 Hz   |
| ' F'    | 131.8 Hz   | 'S'          | 74.4 Hz          | <b>'6'</b> | 210.7 Hz   |
| ' G'    | 141.3 Hz   | · T ·        | 77.0 Hz          | 171        | 218.1 Hz   |
| 2 H 2   | 151.4 Hz   | × U ×        | 79.7 Hz          | ·8·        | 225.7 Hz   |
| 111     | 82.5 Hz    | 2 U 2        | 85.4 Hz          | · 9 ·      | 233.6 Hz   |
| * J*    | 94.8 Hz    | × 0 ×        | 91.5 Hz          | · * ·      | 241.8 Hz   |
| 2 K2    | 103.5 Hz   | '8'          | 156.7 Hz         | 2.11       | 250.3 Hz   |
| , L,    | 110.9 Hz   | · ¥ ·        | 162.2 Hz         | *=*        | 97.4 Hz    |
|         |            |              |                  |            | age 2 of 3 |

#### 4.3 <u>Setting up the new software parameters</u>

#### 4.3.1 Programming the 4 Function Keys

What I wanted is the possibility to scan, add and remove scan channels and remove the squelch value to 0 and no beeps

The first screen is the "Key Function Selection" you can program the 4 function buttons under the display.

These are my settings for the Key Function Seletion:

| PRM80SW | 4          |                    |                 |           | _ 🗆 ×    |
|---------|------------|--------------------|-----------------|-----------|----------|
| Auto    | • <u> </u> |                    |                 |           |          |
|         |            | Key Function       | Selection       |           |          |
|         | Are        | key beeps required | No              |           |          |
|         | Кеу        | Number 1 Function  | Scan            |           |          |
|         | Кеу        | Number 2 Function  | Monitor/Reset   |           |          |
|         | Кеу        | Number 3 Function  | Scan Add/Delete |           |          |
|         | Key        | Number 4 Function  | Nothing         |           |          |
|         |            |                    |                 |           |          |
| F1-Help | F2-S.Plan  | F4-EEPROM F5-F     | ile F8-Print    | F10-Info. | Esc-Exit |

If you select a field, click the ENTER button from your Keyboard you get all the possible settings for the selected field. By using the up & down arrow you can scroll trough the menu

| PRM80S  | w/                                        |                                                                             |                                                             |          |           |          |
|---------|-------------------------------------------|-----------------------------------------------------------------------------|-------------------------------------------------------------|----------|-----------|----------|
| Auto    | • <u>• • • • •</u>                        |                                                                             |                                                             |          |           |          |
|         |                                           | Key Fu                                                                      | nction Sele                                                 | ction    |           |          |
|         | Are k<br>Key N<br>Key N<br>Key N<br>Key N | key beeps req<br>lumbe<br>lumbe<br>lumbe<br>lumbe<br>lumbe<br>lumbe ▼ Prior | uired No<br>1<br>1<br>or/Reset<br>ch Defeat<br>•ity Channel |          |           |          |
| F1-Help | F2-S.Plan                                 | F4-EEPROM                                                                   | F5-File                                                     | F8-Print | F10-Info. | Esc-Exit |

If you want an explanation for the selected field just click the F1 Help button.

| MS PRM80SV | H          |                                                                                                    |                                                                        |                                                                                                    |           | _ 🗆 ×    |
|------------|------------|----------------------------------------------------------------------------------------------------|------------------------------------------------------------------------|----------------------------------------------------------------------------------------------------|-----------|----------|
| Auto       | • <u> </u> | 🛃 🖻 🗗 🗚                                                                                                    | ]                                                                      |                                                                                                    |           |          |
|            |            | Key Fu                                                                                                    | nction Sele                                                            | ection                                                                                                    |           |          |
|            | Are        | key beeps req                                                                                                    | uired No.                                                              |                                                                                                    |           |          |
|            | If<br>ra   | selected, th<br>dio to sound<br>valid keypre<br>Press <e< th=""><th>KEY BEEPS.<br/>his option (<br/>a short bee<br/>ss is made<br/>SC&gt; to cont</th><th>fill cause the principal state of the second state of the second s</th><th>e</th><th></th></e<> | KEY BEEPS.<br>his option (<br>a short bee<br>ss is made<br>SC> to cont | fill cause the principal state of the second state of the second s | e         |          |
|            |            |                                                                                                    |                                                                        |                                                                                                    |           |          |
| F1-Help    | F2-S.Plan  | F4-EEPROM                                                                                                    | F5-File                                                                | F8-Print                                                                                                    | F10-Info. | Esc-Exit |

# 4.3.2 <u>Programming the Frequency Table</u>

You can navigate between the different windows by using the page up and page down buttons of your keyboard the "Channel Tabel." window.

| 🗱 PRM80SW                                                                                                    |                            |                                                                                                    |
|----------------------------------------------------------------------------------------------------|----------------------------|----------------------------------------------------------------------------------------------------|
| Auto 💽 📑 🛍 🔂 🗗 🗚                                                                                                    |                            |                                                                                                    |
| General S                                                                                                    |                            | Options                                                                                                    |
| Is Third Tone Res                                                                                                    |                            | ired No.                                                                                                    |
| Is Open Selcall R                                                                                                    |                            | No                                                                                                    |
| Allowable Decode                                                                                                    |                            | ype None                                                                                                    |
| 5+1 Encoding (Aus                                                                                                    |                            | Only)No                                                                                                    |
| Extended First To                                                                                                    |                            | le No                                                                                                    |
| Send-1 Key Actions<br>Unmute Selcall<br>Inhibited on Carrier<br>Inhibited on PTT<br>De-queue on Re-press<br>Individual Identity<br>Use French Encoding<br>Start Timed Reset | rier<br>ress<br>ity<br>ing | Send-2 Key Actions<br>Unmute Selcall<br>Inhibited on Carrier<br>Inhibited on PTT<br>De-queue on Re-press<br>Individual Identity<br>Use French Encoding<br>Start Timed Reset |
| F1-Help F2-S.Plan F4-EEPROM                                                                                                    | 0-Info. Esc-Exit           | F8-Print F10-Info.                                                                                                    |

| MS PRM80SW                                                                                                    |                                        |                                    |                                   |                                                             | _ 🗆 🗙                            |
|----------------------------------------------------------------------------------------------------|----------------------------------------|------------------------------------|-----------------------------------|-------------------------------------------------------------|----------------------------------|
| Auto 💽 🛄 🛍 🔂                                                                                                    |                                        |                                    |                                   |                                                             |                                  |
|                                                                                                    | Encode Si                              | gnalling Opt                       | ions                              |                                                             |                                  |
| Encode Type                                                                                                    |                                        | Identit                            | y Tone                            | Period G                                                    | ueueing                          |
| Individual Identity (1<br>Individual Identity (2<br>Individual Identity (2)<br>Emergency Identity (1)<br>Emergency Identity (2)<br>Individual Call Acknow<br>Reset Call Acknowledge<br>Signalling Options | L)<br>2)<br>3)<br>)<br>vledge<br>e     |                                    |                                   | 40 ms<br>40 ms<br>40 ms<br>40 ms<br>40 ms<br>40 ms<br>40 ms | No<br>No<br>No<br>No<br>No<br>No |
| Encode Tone Set<br>Lead in Delay<br>Lead in Tone Required<br>Lead in Tone<br>Lead out Delay                                                                                                    | CML CCIR<br>600 mSec<br>No<br>100 mSec | Specia<br>Repeat<br>Group<br>Reset | 1 No-Tone<br>Tone<br>Tone<br>Tone | No<br>E<br>A<br>Ø                                           |                                  |
| F1-Help F2-S.Plan J                                                                                                    | F4-EEPROM                              | F5-File                            | F8-Print                          | F10-Info.                                                   | Esc-Exit                         |

| B PRM80SW                                 |                         |                                                       |                   |                                                                                                    | _ D >   |  |  |  |
|-------------------------------------------|-------------------------|-------------------------------------------------------|-------------------|----------------------------------------------------------------------------------------------------|---------|--|--|--|
| Auto 💽 🛄 📴 🛱                              |                         | P A                                                   |                   |                                                                                                    |         |  |  |  |
| Decode Signalling Options                 |                         |                                                       |                   |                                                                                                    |         |  |  |  |
| le la la la la la la la la la la la la la | Indiv<br>Group<br>Reset | Decode Identity<br>Decode Identity<br>Decode Identity |                   | o la companya de la companya de la companya de la companya de la companya de la companya de la companya de la c |         |  |  |  |
|                                           | Decode<br>Decode        | Tone Period<br>Tone Set                               | 40 ms<br>CML CCIR |                                                                                                    |         |  |  |  |
| Indiv. Decode Resp                        | onses                   | Group Decode Re                                       | sponses           | Reset Decode Respo                                                                                              | nses    |  |  |  |
| Continuous Alert                          | No                      | Normal Alert                                          | No                | Urgent decode 1                                                                                                 | No      |  |  |  |
| Urgent Hiert                              | NO                      | Group Hiert                                           | NO<br>No          | Mute Selcall                                                                                                    | No      |  |  |  |
| limed Keset                               | No                      | Colled India                                          |                   | Colled India Off                                                                                                | No      |  |  |  |
| Delayed Ook                               | No                      | Timed Pecet                                           | UN NO             | Acknowledge                                                                                                    | No      |  |  |  |
| Ext O/P On                                | No                      | Inhibit PTT                                           | No                | Novmal Alevt                                                                                                    | No      |  |  |  |
| Ext O/P Timed                             | No                      | Acknowledge                                           | No                | Ext output off                                                                                                  | No      |  |  |  |
| Ext O/P Urgent                            | No                      |                                                       | 1923              |                                                                                                    |         |  |  |  |
| Called Indic On                           | No                      | Group                                                 | Remote Re         | set Responses :                                                                                                 |         |  |  |  |
|                                           |                         | Mute Selcall                                          | No                | Cancel Alerts                                                                                                   | No      |  |  |  |
|                                           |                         | Called Indic O                                        | ff No             | Ext output off                                                                                                  | No      |  |  |  |
| 1-Help F2-S.Plan                          | F4-                     | EEPROM F5-F11                                         | e F8-P            | rint F10-Info.                                                                                                  | Esc-Exi |  |  |  |

| B PRM80SW                                      |          |             | - 0 :   |
|------------------------------------------------|----------|-------------|---------|
| Auto 💽 🛄 🖻 🔂 😰 🗗 🗛                             |          |             |         |
| French Signalling                              | Options  |             |         |
| Enable French Decoding                         | No       |             |         |
| Caller Identity First                          | No       |             |         |
| Encode Repeater Identity                       | No       |             |         |
| Default Power-On Repeater                      |          |             |         |
| Encode Type                                    | Identity | Tone Period | Ú .     |
| Repeater Identity (1)<br>Repeater Identity (2) |          |             |         |
| Encode Galled Party Identit                    | y Only   |             |         |
| French Decode Ignore Timer                     | 0        | Secs        |         |
| L-Help F2-S.Plan F4-EEPROM F5-File             | F8-Print | F10-Info.   | Esc-Ex: |

| Auto 💽 🛄 🛍 🔂                         | <b>B</b> B | Í A          |                                             |      |              |
|--------------------------------------|------------|--------------|---------------------------------------------|------|--------------|
|                                      | Mi         | crophone     | Operations                                  |      |              |
| Enable TX Inhibit                    | No         |              | Timed ANI Timer                             | Ø    | Secs         |
| Tx Limit Timer<br>Re-PTT Limit Timer | 0<br>0     | Secs<br>Secs | Conversation Timer<br>Re-Conversation Time: | e 0  | Secs<br>Secs |
| Remove Cradle Response               | s          |              | Replace Cradle Respo                        | nses |              |
| Send Cradle ANI                      | Disa       | bled         | Send Cradle ANI                             | No   |              |
| Individual Encode                    | Ma         |              | Muto CTCSS                                  | No   |              |
| Unmute Selcall                       | No         |              | Mute Selcall                                | No   |              |
| Disable Timed Reset                  | No         |              | Enable Timed Reset                          | No   |              |
| Set On-Call Indic                    | No         |              | Clear On-Call Indi                          | c No |              |
| PTT On Responses                     |            |              | PTT Off Responses                           |      |              |
| Unmute Selcall                       | No         |              |                                             |      |              |
| Send ANI                             | Disa       | bled         | Send ANI                                    | Dis  | abled        |

| Me PRM80S | W .       |                                                                                                    |                                                              |                                                  |           | _ 🗆 ×    |
|-----------|-----------|----------------------------------------------------------------------------------------------------|--------------------------------------------------------------|--------------------------------------------------|-----------|----------|
| Auto      | • 🗆 🖻 🛍   | 🔂 🖻 🗗 A                                                                                                    |                                                              |                                                  |           |          |
|           |           | Timed Reset                                                                                                 | t & Kill Op                                                  | erations                                         |           |          |
|           |           | Timed Reset<br>Timed Reset<br>Mute CTCSS<br>Mute Selca<br>Clear Cal<br>Stop Aler<br>Re-enable<br>External O | Wait Time<br>Actions<br>all<br>led Indic<br>PTT's<br>D/P Off | 3 Secs<br>No<br>No<br>No<br>No<br>No<br>No<br>No |           |          |
|           |           | Enable Kill<br>Kill Timer V                                                                                 | Feature<br>Jalue                                             | No<br>Secs                                       |           |          |
| F1-Help   | F2-S.Plan | F4-EEPROM                                                                                                   | F5-File                                                      | F8-Print                                         | F10-Info. | Esc-Exit |

| MS PRI | M80S          | W          |                        |          |         |                     |            |                |               | 1            | . 🗆 × |
|--------|---------------|------------|------------------------|----------|---------|---------------------|------------|----------------|---------------|--------------|-------|
| Aut    | 0             | • []       | h 健 🔂 (                | A P      |         |                     |            |                |               |              |       |
|        | CHANNEL TABLE |            |                        |          |         |                     |            |                |               |              |       |
| Ch     |               | Valid      | Frequency              | Lockout  | CTCSS 1 | Per Chan            | nel Op     | tions          |               |              |       |
| 1      | R×<br>T×      | Yes<br>Yes | 145.20000<br>145.20000 | No<br>No | 1       | Selcall:<br>Power : | No<br>High | Comm.<br>Valid | Repea<br>Scan | ter:<br>Ch : | Yes   |
| 2      | R×<br>T×      | Yes<br>Yes | 145.21250<br>145.21250 | No<br>No |         | Selcall:<br>Power : | No<br>High | Comm.<br>Valid | Repea<br>Scan | ter:<br>Ch : | Yes   |
| 3      | R×<br>T×      | Yes<br>Yes | 145.22500<br>145.22500 | No<br>No |         | Selcall:<br>Power : | No<br>High | Comm.<br>Valid | Repea<br>Scan | ter:<br>Ch : | Yes   |
| 4      | R×<br>T×      | Yes<br>Yes | 145.23750<br>145.23750 | No<br>No |         | Selcall:<br>Power : | No<br>High | Comm.<br>Valid | Repea<br>Scan | ter:<br>Ch : | Yes   |
| 5      | R×<br>T×      | Yes<br>Yes | 145.25000<br>145.25000 | No<br>No | ł       | Selcall:<br>Power : | No<br>High | Comm.<br>Valid | Repea<br>Scan | ter:<br>Ch : | Yes   |
| 6      | R×<br>T×      | Yes<br>Yes | 145.26250<br>145.26250 | No<br>No |         | Selcall:<br>Power : | No<br>High | Comm.<br>Valid | Repea<br>Scan | ter:<br>Ch : | Yes   |
| F1-He  | lp            | F2-S       | .Plan F4-              | EEPROM   | F5-File | F8-P                | rint       | F10-I          | nfo.          | Esc          | -Exit |

In this screen you have the possibility to put in all channel and frequency data you like.

These are the columns we need:

| = channel 1                                        |
|----------------------------------------------------|
| = activate the channel or delete channel settings  |
| = Frequency                                        |
| = Yes deactivate channel without loss of data      |
| = selects the sub tone you want to use.            |
| = Yes to activate the 1750 Hz tone on this channel |
| = High or Low power output for this channel        |
| = Yes so we can select this channel to be scanned  |
| = receive data                                     |
| = transmit data                                    |
|                                                    |

| MS PR | M80S          | w          |                        |          |       |                             |                                        |  |  |  |
|-------|---------------|------------|------------------------|----------|-------|-----------------------------|----------------------------------------|--|--|--|
| Au    | to            | •          | 🖻 🛍 🔛 (                | S A      |       |                             |                                        |  |  |  |
|       | CHANNEL TABLE |            |                        |          |       |                             |                                        |  |  |  |
| Ch    |               | Valid      | Frequency              | Lockout  | CTCSS | Per Channel Op              | tions                                  |  |  |  |
| 59    | R×<br>T×      | No         |                        |          |       | Selcall:<br>Power :         | Comm. Repeater:<br>Valid Scan Ch :     |  |  |  |
| 60    | R×<br>T×      | Yes<br>Yes | 145.63750<br>145.03750 | No<br>No | Q     | Selcall: No<br>Power : High | Comm. Repeater:<br>Valid Scan Ch : Yes |  |  |  |
| 61    | R×<br>T×      | Yes<br>Yes | 145.66250<br>145.06250 | No<br>No |       | Selcall: No<br>Power : High | Comm. Repeater:<br>Valid Scan Ch : Yes |  |  |  |
| 62    | R×<br>T×      | Yes<br>Yes | 145.65000<br>145.05000 | No<br>No | S     | Selcall: No<br>Power : High | Comm. Repeater:<br>Valid Scan Ch : Yes |  |  |  |
| 63    | R×<br>T×      | Yes<br>Yes | 145.71250<br>145.11250 | No<br>No | Q     | Selcall: No<br>Power : High | Comm. Repeater:<br>Valid Scan Ch : Yes |  |  |  |
| 64    | R×<br>T×      | Yes<br>Yes | 145.77500<br>145.17500 | No<br>No | F     | Selcall: No<br>Power : High | Comm. Repeater:<br>Valid Scan Ch : Yes |  |  |  |
| F1-He | lp            | F2-S       | .Plan F4-              | -EEPROM  | F5-Fi | le F8-Print                 | F10-Info. Esc-Exit                     |  |  |  |

The PRM 8020 has up to 64 channels you can use.

As you can see in the window above I programmed a few repeater frequencies. Unfortunately in a standard PRM8020 there is no 1750 Hz tone but fortunately the radio I use has the selcall option witch I use for 1750Hz see point 9.

Most of our repeaters can be activated by using a CTCSS tone. We need the CTCSS tone on our transmit signal so we must apply this in the Tx

line.

Each letter stands for a specific CTCSS sub tone. To find out what each letter stands for use the **F1 Help** function and you'll get this:

| 🕌 PRI | M80S     | W          |                        |                    |                     |                                   |                  | _ 🗆 ×                      |  |  |
|-------|----------|------------|------------------------|--------------------|---------------------|-----------------------------------|------------------|----------------------------|--|--|
| Aut   | 0        | •          | B 🔁 🛃                  |                    |                     |                                   |                  |                            |  |  |
|       |          |            |                        | C                  | HANNEL T            | ABLE                              |                  |                            |  |  |
| Ch    |          | Valid      | Frequency              | Lockout            | CTCSS               | Per Channel (                     | Options          |                            |  |  |
| 59    | R×<br>T× | No         |                        | 2                  | 09911000.9          | Selcall:<br>Power :               | Comm.<br>Valid   | Repeater:<br>Scan Ch :     |  |  |
| 60    | R×<br>T× | Yes<br>Yes | This on                | TRANSMIT CTCSS.    |                     |                                   |                  |                            |  |  |
| 61    | R×<br>T× | Yes<br>Yes | used as<br>channel     | a CTCSS<br>for TRA | (sub-au<br>NSMIT ON | dible) tone on<br>LY. The follow: | this<br>ing      | Repeater:<br>Scan Ch : Yes |  |  |
| 62    | R×<br>T× | Yes<br>Yes | UNIT S                 | nows the           | options             | · Page 1                          | l of 3.          | Repeater:<br>Scan Ch : Yes |  |  |
| 63    | R×<br>T× | Yes<br>Yes | 145.11250              | No                 | Q                   | Power : Hig                       | h Valid          | Repeater:<br>Scan Ch : Yes |  |  |
| 64    | Rx<br>Tx | Yes<br>Yes | 145.77500<br>145.17500 | No<br>No           | F                   | Selcall: No<br>Power : Higl       | Comm.<br>h Valid | Repeater:<br>Scan Ch : Yes |  |  |
| F1-He | lp       | F2-S       | .Plan F4               | -EEPROM            | F5-Fi               | le F8-Print                       | F10-             | Info. Esc-Exit             |  |  |

|              | CTCSS      | TONE TABLE | CALPHABETICAL | ORDER).     |              |
|--------------|------------|------------|---------------|-------------|--------------|
| Select.      | Frequency. | Select.    | Frequency.    | Select.     | Frequency.   |
|              | (disabled) | 2 M2       | 118.8 Hz      | · Ø·        | 167.9 Hz     |
| *A*          | 88.5 Hz    | * N*       | 127.3 Hz      | <b>'</b> 1' | 173.8 Hz     |
| <b>у В</b> , | 100.0 Hz   | <b>'0'</b> | 136.5 Hz      | ·2·         | 179.9 Hz     |
| 'C'          | 107.2 Hz   | 'P'        | 146.2 Hz      | *3*         | 186.2 Hz     |
| , D,         | 114.8 Hz   | '9'        | 67.0 Hz       | '4'         | 192.8 Hz     |
| » E.         | 123.0 Hz   | ' R'       | 71.9 Hz       | ·5·         | 203.5 Hz     |
| ' F'         | 131.8 Hz   | <b>'S'</b> | 74.4 Hz       | ·6·         | 210.7 Hz     |
| ' G'         | 141.3 Hz   | °Т'        | 77.0 Hz       | '?'         | 218.1 Hz     |
| 282          | 151.4 Hz   | × U ×      | 79.7 Hz       | .8,         | 225.7 Hz     |
| · I ·        | 82.5 Hz    | ×0 ×       | 85.4 Hz       | ·9·         | 233.6 Hz     |
| · J·         | 94.8 Hz    | *W*        | 91.5 Hz       | ****        | 241.8 Hz     |
| · K ·        | 103.5 Hz   | '8'        | 156.7 Hz      | 141         | 250.3 Hz     |
| <b>,</b> Г,  | 110.9 Hz   | ·¥,        | 162.2 Hz      | × = *       | 97.4 Hz      |
|              |            |            |               | 10          | Page 2 of 3. |

| requency. | Select. | Frequency. | Select.         | Frequency. | Select |
|-----------|---------|------------|-----------------|------------|--------|
| 67.0 Hz   | · Q ·   | 107.2 Hz   | · C·            | 167.9 Hz   | .0.    |
| 71.9 Hz   | 'R'     | 110.9 Hz   | ·L'             | 173.8 Hz   | 111    |
| 74.4 Hz   | 'S'     | 114.8 Hz   | ' D'            | 179.9 Hz   | 2'     |
| 77.0 Hz   | * T *   | 118.8 Hz   | * M*            | 186.2 Hz   | 131    |
| 79.7 Hz   | 102     | 123.0 Hz   | * E2            | 192.8 Hz   | 141    |
| 82.5 Hz   | 1.11    | 127.3 Hz   | 2N <sup>2</sup> | 203 5 Hz   | 151    |
| 85.4 Hz   | 202     | 131.8 Hz   | 1 F 1           | 210.7 Hz   | 161    |
| 88.5 Hz   | 181     | 136.5 Hz   | 101             | 218.1 Hz   | 1.71   |
| 91 5 Hz   | 2 UP    | 141 3 Hz   | 'G'             | 225 7 Hz   | 181    |
| 94.8 Hz   | 2.32    | 146 2 Hz   | · p·            | 233 6 Hz   | 191    |
| 97 4 Hz   | 1 _1    | 151 4 Hz   | ្រអ្នំរ         | 241 8 Hz   | 1 10   |
| 100 0 H2  | * B*    | 156 7 Hz   | 19.1            | 250 3 Hz   | 1.81   |
| 103.5 Hz  | Ϋ́κ,    | 162.2 Hz   | , ñ,            | (disabled) | 17     |

Once you have found the sub tone you need, close the help window by using the **ESC** button of your keyboard.

Put the right symbol in the CTCSS column of the Tx line. There is no more to it then this.

# 4.3.3 <u>Programming the scan function</u>

There are 2 ways of programming the scan function:

- Input in the software
- Using the Scan Add / Delete Function Key.

You can program up to 10 channels to be scanned

- Programming the 10 channels using the Scan Group selection window:

| MS PRM80SV | v         |                                                                                                    |                                                                                                    |                                       |           | _ 🗆 ×    |
|------------|-----------|----------------------------------------------------------------------------------------------------|----------------------------------------------------------------------------------------------------|---------------------------------------|-----------|----------|
| Auto       | J 🛄 🖻 🛍   |                                                                                                    | 3                                                                                                    |                                       |           |          |
|            |           | Scan                                                                                                    | Group Select                                                                                                    | ion                                   |           |          |
|            |           | Initial Prior<br>1st Channel<br>2nd Channel<br>3rd Channel<br>4th Channel<br>5th Channel<br>6th Channel<br>7th Channel<br>9th Channel<br>10th Channel | ity Channel<br>in Scan Group<br>in Scan Group<br>in Scan Group<br>in Scan Group<br>in Scan Group<br>in Scan Group<br>in Scan Group<br>in Scan Group<br>in Scan Group | 7<br>10<br>64<br>63<br>62<br>61<br>60 |           |          |
| F1-Heln    | F2-S-Plan | E4-EEPROM                                                                                                    | F5-File                                                                                                    | F8-Print                              | F10-Info. | Esc-Exit |

Fill in the channel number(s) you want to be scanned just as shown in the above window.

# - Using the Scan Add / Delete function key ( the easy way)

If a channel is already programmed to be scanned, you will be able to see a "V"-marker appear above the Scan Add / Delete function key (3<sup>rd</sup> key from the left)

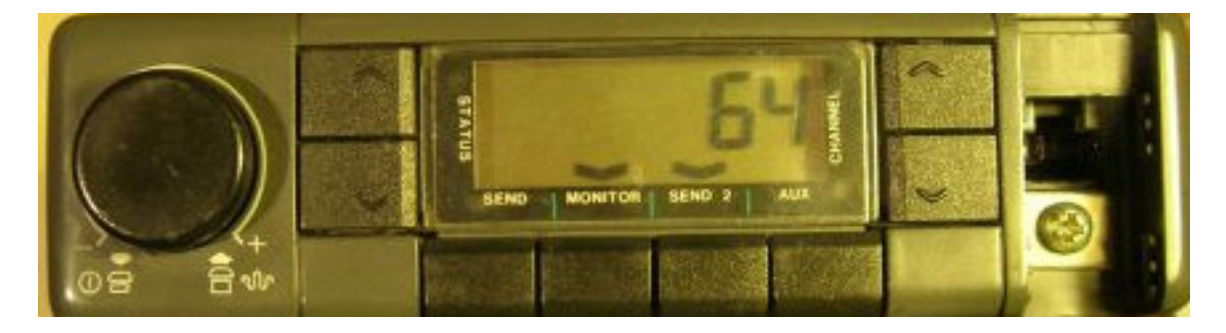

The "V"-marker above the  $2^{nd}$  function key, MONITOR indicates that the squelch level is at 0 (zero) and you monitor this channel

To remove channel 64 from the scan list just push the Scan Ad / Delete function key once and the "V"-marker disappears

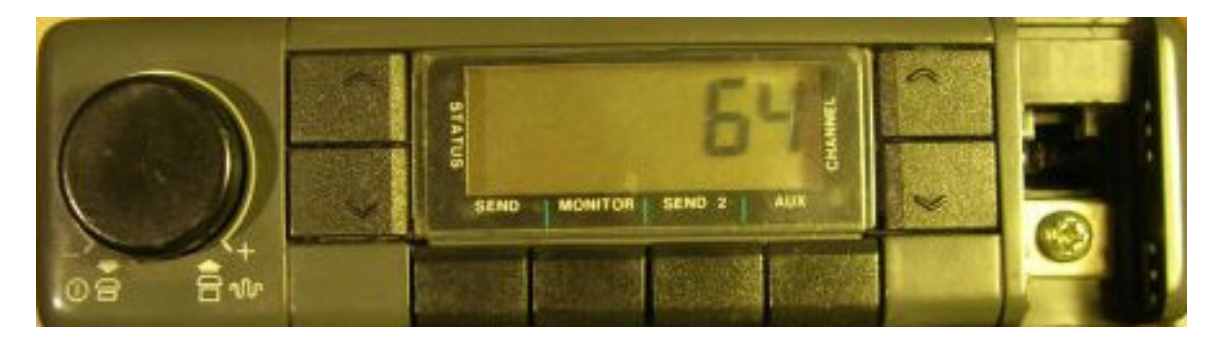

4.3.4 General channel settings

| MS PRM80SW   |                                                           |                | _ 🗆 🗙 |
|--------------|-----------------------------------------------------------|----------------|-------|
| Auto 💽 🛄 🖻 健 |                                                           |                |       |
|              | General Channel Options                                   |                |       |
|              |                                                           |                |       |
|              | Default Power-On Channel<br>Default Power-On Status       | 2              |       |
|              | Channel Change Options                                    |                |       |
|              | Mute Squelch Defeat<br>Mute Selcall                       | No<br>No       |       |
|              | Mute CICSS<br>Reset Called Status<br>Reset On-Call Status | No<br>No<br>No |       |
|              | Execute pending Timed Reset<br>Remove Queued Encodes      | No<br>No       |       |
|              |                                                           |                |       |
|              |                                                           |                |       |

The only parameter I changed was the default Power-on channel or Home channels as it is called on other radio's. In the above window it is Channel 7.

The next screen is not of use to use at this time.

| NRM80SV | 4                                  |                         |
|---------|------------------------------------|-------------------------|
| Auto    | • <u>• • • • • • • •</u>           |                         |
|         | Alarm Operation                    |                         |
|         | What is the Alarm Channel Number   | 3                       |
|         | Emergency Identity Encode Count    | 0                       |
|         | Use French Encoding                | No                      |
|         | Alarm Display Mode                 | Normal                  |
|         | Open selcall on Alarm sequence     | No                      |
|         | Is a covert microphone fitted      | No                      |
|         | Send an Emergency Identity Every   | 30 secs                 |
|         | Is Alarm Mode Initiated Externally | No                      |
|         | Exit Alarm Mode on Power Off/On    | No                      |
|         |                                    |                         |
| F1-Help | F2-S.Plan F4-EEPROM F5-File F8-P   | rint F10-Info. Esc-Exit |

This is the last of the software settings windows.

# 5. How to program your PRM8020 with the new software settings

PRM80SW \_ 🗆 × -Auto []] 🖻 🛍 A -**Key Function Selection** Are key beeps required No Key Number 1 Function Scan Monitor/Reset Key Number 2 Function Scan Add/Delete Key Number 3 Function Key Number 4 Function Nothing F1-Help F2-S.Plan F4-EEPROM F5-File F8-Print F10-Info. Esc-Exit

Go back to the first window. (Key Function Selection)

To program you PRM8020 with the new software settings click on the **F5-File** button to save you new software settings into a job. Once you've made de back-up click on the **F4-EEPROM** button.

| PRM80SV | V.                                                  |                                                               |                                                                  |                           |           | - 🗆 ×    |
|---------|-----------------------------------------------------|---------------------------------------------------------------|------------------------------------------------------------------|---------------------------|-----------|----------|
| Auto    | • 🗌 🖻 🖻 🛃                                           |                                                               | ]                                                                |                           |           |          |
|         |                                                     | Key Fu                                                        | nction Sele                                                      | ction                     |           |          |
|         | Are kej<br>Key Nur<br>Key Nur<br>Key Nur<br>Key Nur | y beeps req<br>nb EEPROM<br>nb Read E<br>Mrite<br>nber 4 Func | uired No<br>Function r<br>EPROM data<br>EEPROM data<br>tion Noti | enu<br>et<br>lete<br>bing |           |          |
| F1-Help | F2-S.Plan                                           | F4-EEPROM                                                     | F5-File                                                          | F8-Print                  | F10-Info. | Esc-Exit |

Chose Write EEPROM data and push the RETURN button of the keyboard and wait.

| BRM80SW                                                | _ 🗆 ×    |
|--------------------------------------------------------|----------|
|                                                        |          |
| Key Function Selection                                 |          |
| Are key beeps required No                              |          |
| Key Number 1 F                                         |          |
| Key Number 2 F Please Wait or/Reset                    |          |
| Key Number 3 F Add/Delete                              |          |
| Key Number 4 Function Nothing                          |          |
|                                                        |          |
|                                                        |          |
|                                                        |          |
| F1-Help F2-S.Plan F4-EEPROM F5-File F8-Print F10-Info. | Esc-Exit |

Once the "Please Wait" pop up screen has disappeared, you radio is programmed and ready to use.

## 6. How to program other PRM8020 with the same Hardware and Software

It is very easy, just connect your programming cable to the  $2^{nd}$  radio and repeat the steps in point 5.

| MS PRM80SW                                                   |                                                                                               |                    |
|--------------------------------------------------------------|-----------------------------------------------------------------------------------------------|--------------------|
| Auto 💽 🛄 🖻 🔂 🖆                                               |                                                                                               |                    |
|                                                              |                                                                                               |                    |
|                                                              | Key Function Selection                                                                        |                    |
| Are key bo<br>Key Numb<br>Key Numb<br>Key Numb<br>Key Number | EEPROM Function menu<br>Read EEPROM data<br>Write EEPROM data<br>Iete<br>r 4 Function Nothing |                    |
| F1-Help F2-S.Plan F4-D                                       | EEPROM F5-File F8-Print                                                                       | F10-Info. Esc-Exit |

Chose Write EEPROM data and push the RETURN button of the keyboard and wait.

| Mage PRM80SV | N                               |                                                                          |                                            |                                |           | _ 🗆 ×    |
|--------------|---------------------------------|--------------------------------------------------------------------------|--------------------------------------------|--------------------------------|-----------|----------|
| Auto         | • 🔅 🖻 🛍                         | 🔁 🖻 🖪 🔺                                                                  | ]                                          |                                |           |          |
|              |                                 | Key Fu                                                                   | unction Sele                               | ction                          |           |          |
|              | Are<br>Key<br>Key<br>Key<br>Key | key beeps req<br>Number 1 F<br>Number 2 F<br>Number 3 F<br>Number 4 Func | uired No<br>Please Wait<br>tion <u>Not</u> | or/Reset<br>Add/Delete<br>hing |           |          |
| F1-Help      | F2-S.Plan                       | F4-EEPROM                                                                | F5-File                                    | F8-Print                       | F10-Info. | Esc-Exit |

Once the "Please Wait" pop up screen has disappeared, you radio is programmed and ready to use.

#### 7. Buttons on the PRM8020

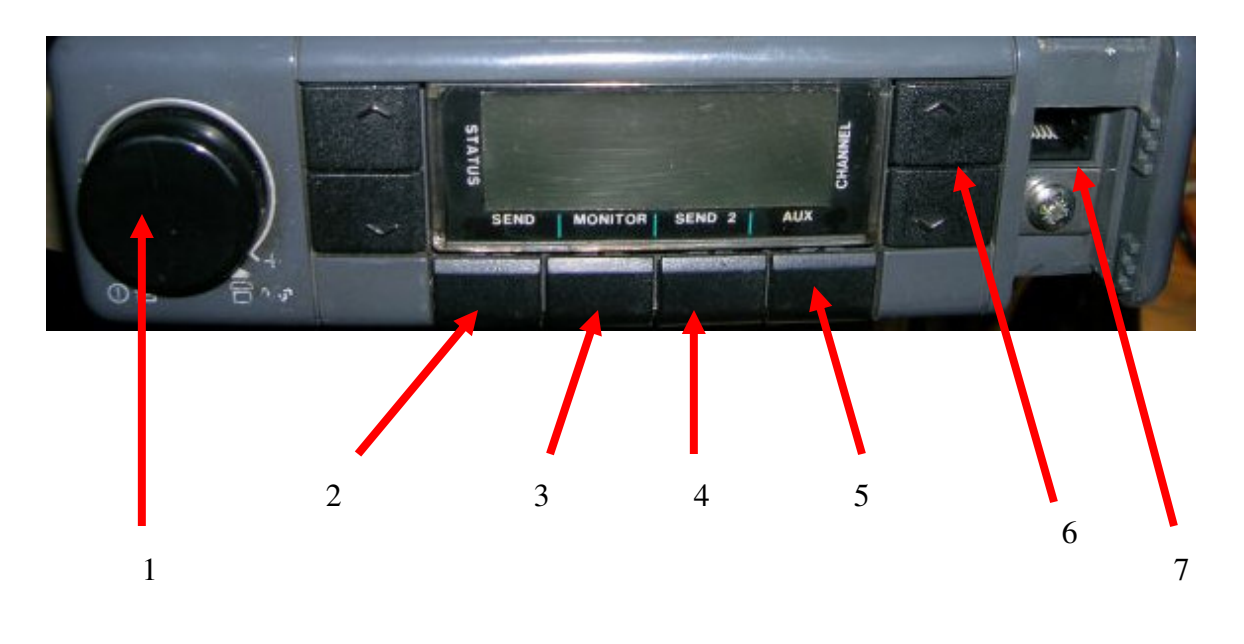

- 1. Power ON / OFF Volume Squelch button
- 2. 1<sup>st</sup> Function Key : Scan
- 2<sup>nd</sup> Function Key : Scan
  3<sup>rd</sup> Function Key : Monitor (Squelch on / off)
  3<sup>rd</sup> Function Key : Scan Add / Delete
- 5. 4<sup>th</sup> Function Key : 1750Hz tone
- 6. Channel up & down buttons
- 7. RJ45 Microphone / Programming connector

#### 8. <u>Scan problem</u>

When you have the original microphone from Philips connected, it is possible that the scanning isn't working.

Check if scanning works if you disconnect the microphone or if the microphone hangs in the original microphone holder.

If so the problem will be solved in 10 minutes.

In some original hand microphones one has build in a safety to prevent the radio from scanning if the microphone is in use (read of the hook). This is done by building a very little magnetic switch in the microphone at the back.

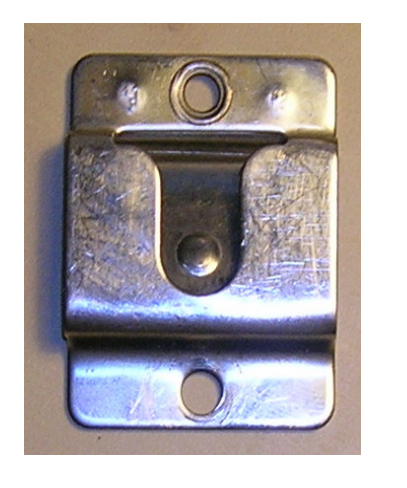

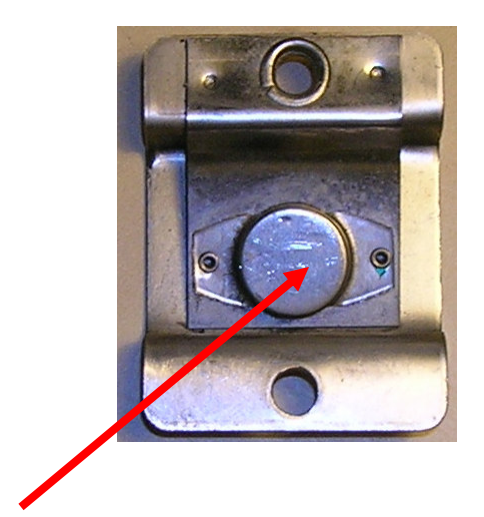

Magnet

At the back of the original microphone holder you can find a little round magnet that closes the scan switch in the microphone if it hangs in the microphone holder.

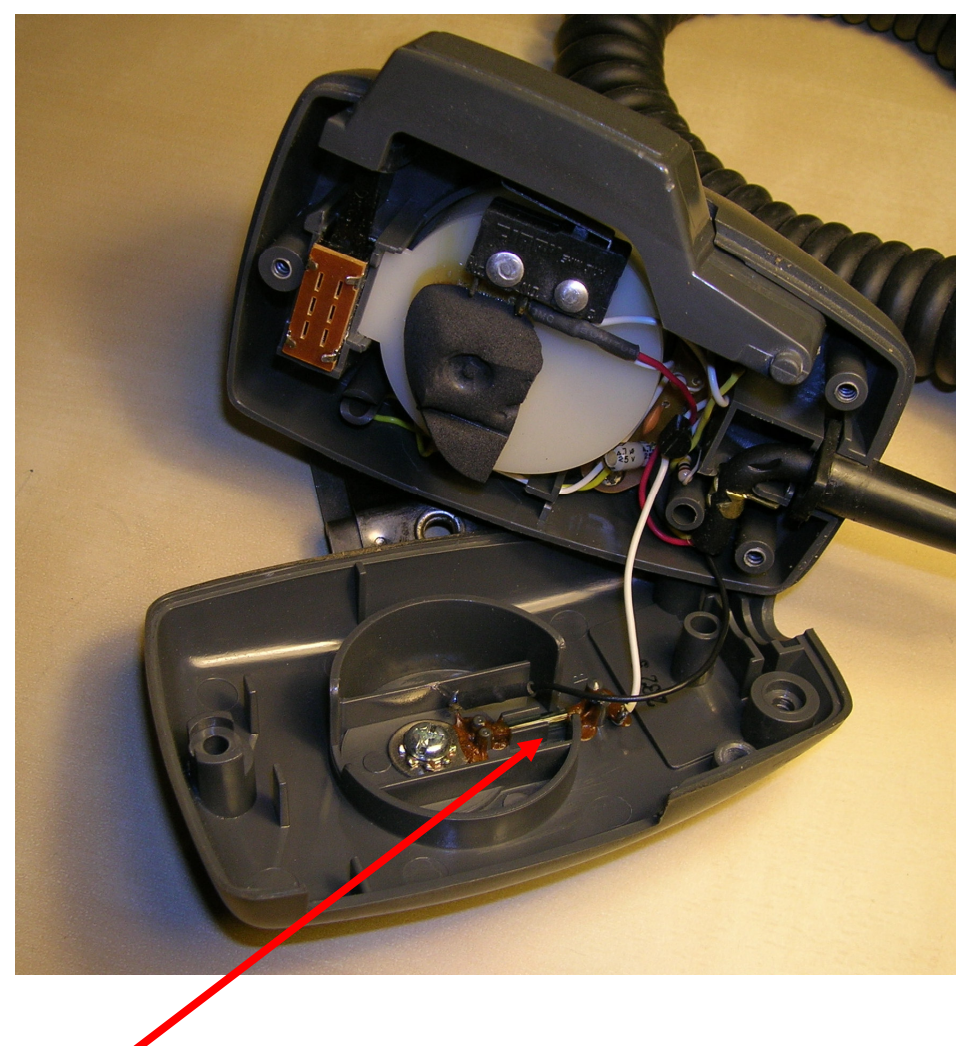

Little switch that controls the scan options.

There are at least 3 possible solutions:

- 1. Put the microphone in the original holder before you start scanning
- 2. Remove or close the little switch in the microphone, this has no influence on the audio of the microphone
- 3. Connect another microphone to the radio.

When the radio is scanning the display looks like this:

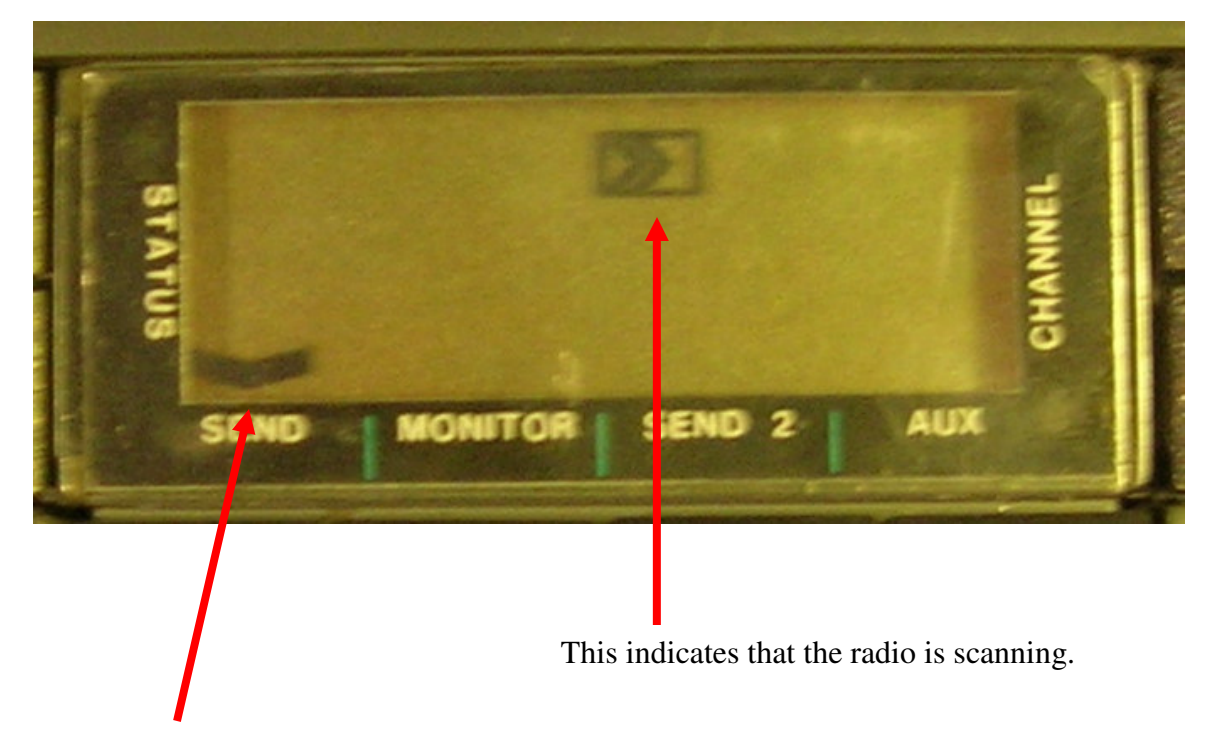

This indicates that the scanning function is activated by push the first Function Key.

### 9. <u>Setting Up the 1750Hz tone</u>

First of all I need a Function Key to be programmed for the activation of the 1750Hz tone. I still have the 4<sup>th</sup> function key and I program it to run the send-1 option.

Because I will be using the selcall option to generate the 1750Hz tone I will need to program the right options.

The following windows will give you an idea on how I did that.

| MS PRM80SW | PRM80SW   |                    |                 |           | - 🗆 ×    |
|------------|-----------|--------------------|-----------------|-----------|----------|
| Auto 💌     | ] 🛄 🖻 🛍   |                    |                 |           |          |
|            |           | Key Function       | Selection       |           |          |
|            | Are       | key beeps required | No              |           |          |
|            | Кеу       | Number 1 Function  | Scan            |           |          |
|            | Ke y      | Number 2 Function  | Monitor/Reset   |           |          |
|            | Ке у      | Number 3 Function  | Scan Add/Delete |           |          |
|            | Кеу       | Number 4 Function  | Send-1          |           |          |
|            |           |                    |                 |           |          |
| F1-Help    | F2-S.Plan | F4-EEPROM F5-F     | ile F8-Print    | F10-Info. | Esc-Exit |

| SPRM80SW - PRM80SW                                                                                                    |                                  |                                                                                                    |                                                                        | _ 🗆 ×    |
|----------------------------------------------------------------------------------------------------|----------------------------------|----------------------------------------------------------------------------------------------------|------------------------------------------------------------------------|----------|
| Auto 🔽 🛄 🖻 🔂 🖪                                                                                                    | 97 A                             |                                                                                                    |                                                                        |          |
|                                                                                                    | General Selcall                  | Options                                                                                                    |                                                                        |          |
| Is Thir                                                                                                    | d Tone Reset Requ                | ired No                                                                                                    |                                                                        |          |
| Is Open                                                                                                    | Selcall Required                 | Yes                                                                                                    |                                                                        |          |
| Allowab                                                                                                    | le Decode Group T                | ype None                                                                                                    |                                                                        |          |
| 5+1 Enc                                                                                                    | oding (Austrailia                | Only>No                                                                                                    |                                                                        |          |
| Extende                                                                                                    | d First Tone Deco                | de No                                                                                                    |                                                                        |          |
| Send-1 Key Actions<br>Unmute Selcall<br>Inhibited on Carrier<br>Inhibited on PTT<br>De-queue on Re-press<br>Individual Identity<br>Use French Encoding<br>Start Timed Reset | Yes<br>No<br>No<br>1<br>No<br>No | Send-2 Key Act<br>Unmute Selcal<br>Inhibited on<br>Inhibited on<br>De-queue on F<br>Individual Id<br>Use French En<br>Start Timed F | cions<br>1<br>Carrier<br>PTT<br>Re-press<br>lentity<br>coding<br>Reset |          |
| 71-Help F2-S.Plan F4-                                                                                                    | EEPROM F5-File                   | F8-Print                                                                                                    | F10-Info.                                                              | Esc-Exit |

Open Selcall Required= YesUnmute Selcall= YesIndividual Identity= 1

| 🐕 PRM80SW - PRM80SW                                                                                                    |                                                                                                    |                                                                                                    |                                                                                                    |                                                                                                    | _ 🗆 🗙                                                |
|----------------------------------------------------------------------------------------------------|----------------------------------------------------------------------------------------------------|----------------------------------------------------------------------------------------------------|----------------------------------------------------------------------------------------------------|----------------------------------------------------------------------------------------------------|------------------------------------------------------|
| Auto 💽 🛄 🖻 健                                                                                                    | 🔁 🖆 A                                                                                                    |                                                                                                    |                                                                                                    |                                                                                                    |                                                      |
|                                                                                                    | Encode Sig                                                                                                    | ynalling Oy                                                                                                    | otions                                                                                                    |                                                                                                    |                                                      |
| Encode Type                                                                                                    |                                                                                                    | Identi                                                                                                    | ity Ton                                                                                                    | e Period Qu                                                                                                    | eueing                                               |
| Individual Identit<br>Individual Identit<br>Individual Identit<br>Emergency Identity<br>Emergency Identity<br>Individual Call Ac<br>Reset Call Acknowl                   | y (1)<br>y (2)<br>y (3)<br>(1)<br>(2)<br>knowledge<br>edge                                                             | 8                                                                                                    | _                                                                                                    | 40 ms<br>40 ms<br>40 ms<br>40 ms<br>40 ms<br>40 ms<br>40 ms<br>40 ms                                                                                   | No<br>No<br>No<br>No<br>No<br>No<br>No               |
| Signalling Options                                                                                                    |                                                                                                    |                                                                                                    |                                                                                                    |                                                                                                    |                                                      |
| Encode Tone Set                                                                                                    | CML CCIR                                                                                                    |                                                                                                    |                                                                                                    |                                                                                                    |                                                      |
| Lead in Delay<br>Lead in Tone Requi<br>Lead in Tone<br>Lead out Delay                                                                                                    | 1000 mSec<br>red Yes<br>8<br>20 mSec                                                                                   | Spect<br>Repea<br>Group<br>Reset                                                                                    | ial No-Tone<br>at Tone<br>5 Tone<br>5 Tone                                                                            | No<br>E<br>A<br>Ø                                                                                                    |                                                      |
| F1-Help F2-S.Plan                                                                                                    | F4-EEPROM                                                                                                    | F5-File                                                                                                    | F8-Print                                                                                                    | F10-Info.                                                                                                    | Esc-Exit                                             |
| Individual Identity<br>Lead in Delay<br>Lead in tone Requir<br>Lead in Tone<br>Lead out Delay                                                                            | = 8<br>= 1000mse<br>ed = yes<br>= 8<br>= 20                                                                            | °C                                                                                                    |                                                                                                    |                                                                                                    |                                                      |
| Auto                                                                                                    | 🔁 🖻 🗗 A                                                                                                    |                                                                                                    |                                                                                                    |                                                                                                    |                                                      |
|                                                                                                    | Decode Si                                                                                                    | gnalling Oj                                                                                                    | ptions                                                                                                    |                                                                                                    |                                                      |
|                                                                                                    | Indiv Decode Id<br>Group Decode Id<br>Reset Decode Id                                                                  | entity<br>entity<br>entity                                                                                          |                                                                                                    |                                                                                                    |                                                      |
|                                                                                                    | Decode Tone Per<br>Decode Tone Set                                                                                     | iod 40<br>CMI                                                                                                    | ð ms<br>L CCIR                                                                                                    |                                                                                                    |                                                      |
| Indiv. Decode Respo<br>Continuous Alert<br>Urgent Alert<br>Timed Reset<br>Acknowledge<br>Delayed Ack<br>Ext O/P On<br>Ext O/P Timed<br>Ext O/P Urgent<br>Called Indic On | No Group De<br>No Normal<br>No Group<br>No Unmute<br>No Called<br>No Inhibi<br>No Acknow<br>No<br>No Mute Se<br>Called | code Respor<br>Alert<br>Alert<br>Selcall<br>Indic On<br>Reset<br>t PTT<br>ledge<br>Group Remu<br>Icall<br>Indic Off | nses Reset<br>No Urg<br>No Mut<br>No Sto<br>No Cal<br>No Ack<br>No Ack<br>No Ext<br>Dite Reset Re<br>No Can<br>No Ext | Decode Respo<br>ent decode 1<br>e Selcall<br>p alerts<br>led Indic Off<br>nowledge<br>mal Alert<br>output off<br>sponses :<br>cel Alerts<br>output off | NSES<br>No<br>No<br>No<br>No<br>No<br>No<br>No<br>No |
| F1-Help F2-S.Plan                                                                                                    | F4-EEPROM                                                                                                    | F5-File                                                                                                    | F8-Print                                                                                                    | F10-Info.                                                                                                    | Esc-Exit                                             |

Nothing to change

| MS PRM80 | SW - PRM80SW                                   |          |             | _ 🗆 ×    |
|----------|------------------------------------------------|----------|-------------|----------|
| Auto     |                                                |          |             |          |
|          | French Signalling (                            | Options  |             |          |
| 6.<br>   | Enable French Decoding                         | No       |             |          |
|          | Caller Identity First                          | No       |             |          |
|          | Encode Repeater Identity                       | No       |             |          |
|          | Default Power-On Repeater                      |          |             |          |
|          | Encode Type                                    | Identity | Tone Period |          |
|          | Repeater Identity (1)<br>Repeater Identity (2) |          |             |          |
|          | Encode Called Party Identity                   | y Only   |             |          |
|          | French Decode Ignore Timer                     | Ø        | Secs        |          |
| F1-Help  | F2-S.Plan F4-EEPROM F5-File                    | F8-Print | F10-Info.   | Esc-Exit |

Nothing to change

| PRM80SW - PRM80SW                        |                  |                                             |                  |
|------------------------------------------|------------------|---------------------------------------------|------------------|
| Auto 💽 🛄 🛍 🔀                             | P A              |                                             |                  |
|                                          | Microph          | one Operations                              |                  |
| Enable TX Inhibit                        | No               | Timed ANI Timer                             | Ø Secs           |
| Tx Limit Timer<br>Re-PTT Limit Timer     | 0 Secs<br>0 Secs | Conversation Timer<br>Re-Conversation Timer | Ø Secs<br>Ø Secs |
| Remove Cradle Response                   | s                | Replace Cradle Response                     | s                |
| Send Cradle ANI<br>Individual Encode     | Disabled         | Send Cradle ANI<br>Individual Encode        | No               |
| Unmute CTCSS<br>Unmute Selcall           | No<br>No         | Mute CTCSS<br>Mute Selcall                  | No<br>No         |
| Disable Timed Reset<br>Set On-Call Indic | No<br>No         | Enable Timed Reset<br>Clear On-Call Indic   | No<br>No         |
| PTT On Responses                         |                  | PTT Off Responses                           |                  |
| Unmute Selcall<br>Send ANI               | No<br>Disabled   | Send ANI                                    | Disabled         |
| -Help F2-S.Plan F                        | 4-EEPROM         | F5-File F8-Print F10-Inf                    | o. Esc-Ex        |

Nothing to change

| MS PRM80S | W - PRM80SW           |                                                                                                    |                                                                         |                                                |           | _ 🗆 ×    |
|-----------|-----------------------|----------------------------------------------------------------------------------------------------|-------------------------------------------------------------------------|------------------------------------------------|-----------|----------|
| Auto      | . <u>O</u> <b>B B</b> | 🔁 🖻 🖪 🔺                                                                                                 | ]                                                                       |                                                |           |          |
|           |                       | Timed Rese                                                                                              | t & Kill Op                                                             | erations                                       |           |          |
|           |                       | Timed Reset<br>Timed Reset<br>Mute CTCS<br>Mute Selc<br>Clear Cal<br>Stop Aler<br>Re-enable<br>External | Wait Time<br>Actions<br>S<br>all<br>led Indic<br>ts<br>PTT's<br>0/P Off | Secs<br>No<br>No<br>No<br>No<br>No<br>No<br>No |           |          |
|           |                       | Enable Kill<br>Kill Timer                                                                               | Feature<br>Value                                                        | No<br>Secs                                     |           |          |
| F1-Help   | F2-S.Plan             | F4-EEPROM                                                                                               | F5-File                                                                 | F8-Print                                       | F10-Info. | Esc-Exit |

Nothing to change

| 😤 PRM80SW - PRM80SW                 |                                                                                                    |  |  |  |  |  |  |
|-------------------------------------|----------------------------------------------------------------------------------------------------|--|--|--|--|--|--|
|                                     |                                                                                                    |  |  |  |  |  |  |
| Alarm Operation                     |                                                                                                    |  |  |  |  |  |  |
| What is the Alarm Channel Nu        | unber and a state of the state of the state |  |  |  |  |  |  |
| Emergency Identity Encode Co        | unt 0                                                                                                    |  |  |  |  |  |  |
| Use French Encoding                 | No                                                                                                    |  |  |  |  |  |  |
| Alarm Display Mode                  | Normal                                                                                                    |  |  |  |  |  |  |
| Open selcall on Alarm sequer        | ice No                                                                                                    |  |  |  |  |  |  |
| Is a covert microphone fitte        | ed No                                                                                                    |  |  |  |  |  |  |
| Send an Emergency Identity H        | ivery 30 secs                                                                                                    |  |  |  |  |  |  |
| Is Alarm Mode Initiated Exte        | ernally No                                                                                                    |  |  |  |  |  |  |
| Exit Alarm Mode on Power Off        | °∕On No                                                                                                    |  |  |  |  |  |  |
|                                     |                                                                                                    |  |  |  |  |  |  |
| F1-Help F2-S.Plan F4-EEPROM F5-File | F8-Print F10-Info. Esc-Exit                                                                                                    |  |  |  |  |  |  |

Nothing to change

| Ľ | 🔓 PRM80SW - PRM80SW 📃 🗖 🗵  |          |            |                        |          |       |                              |                               |                |  |
|---|----------------------------|----------|------------|------------------------|----------|-------|------------------------------|-------------------------------|----------------|--|
| Г | Auto 💽 🖾 🖻 😰 🚰 🗛           |          |            |                        |          |       |                              |                               |                |  |
| ſ | CHANNEL TABLE              |          |            |                        |          |       |                              |                               |                |  |
| ľ | Ch Valid Frequency Lockout |          |            |                        | Lockout  | CTCSS | Per Channel Options          |                               |                |  |
|   | 59                         | R×<br>T× | No         |                        |          |       | Selcall:<br>Power :          | Comm. Repeate<br>Valid Scan C | er:<br>h :     |  |
|   | 60                         | R×<br>T× | Yes<br>Yes | 145.63750<br>145.03750 | No<br>No | Q     | Selcall: No<br>Power : High  | Comm. Repeat<br>Valid Scan C  | er:<br>h : Yes |  |
|   | 61                         | R×<br>T× | Yes<br>Yes | 145.66250<br>145.06250 | No<br>No |       | Selcall: Yes<br>Power : High | Comm. Repeat<br>Valid Scan C  | er:<br>h : Yes |  |
|   | 62                         | R×<br>T× | Yes<br>Yes | 145.65000<br>145.05000 | No<br>No | S     | Selcall: No<br>Power : High  | Comm. Repeat<br>Valid Scan C  | er:<br>h : Yes |  |
|   | 63                         | R×<br>T× | Yes<br>Yes | 145.71250<br>145.11250 | No<br>No | Q     | Selcall: No<br>Power : High  | Comm. Repeat<br>Valid Scan C  | er:<br>h : Yes |  |
|   | 64                         | R×<br>T× | Yes<br>Yes | 145.77500<br>145.17500 | No<br>No | F     | Selcall: No<br>Power : High  | Comm. Repeat<br>Valid Scan C  | er:<br>h : Yes |  |
|   | 1-He                       | lp       | F2-S       | .Plan F4               | -EEPROM  | F5-Fi | le F8-Print                  | F10-Info.                     | Esc-Exit       |  |

The only thing that you need to change is the Selcall option needs to be on Yes if you want the 1750Hz tone to be activated. This you can see in the above screenshot for channel 61

# 10. Frequency list (ON4HP & ON6NU)

# PHILIPS PRM 8020

| Frequentie | Chan | Frequentie                   | Chan |
|------------|------|------------------------------|------|
| 144,500    | 1    | 145,400                      | 33   |
| 144,525    | 2    | 145,4125                     | 34   |
| 144,550    | 3    | 145,425                      | 35   |
| 144,575    | 4    | 145,4375                     | 36   |
| 144,600    | 5    | 145,450                      | 37   |
| 144,625    | 6    | 145,4625                     | 38   |
| 144,700    | 7    | 145,475                      | 39   |
| 144,725    | 8    | 145,4875                     | 40   |
| 144,750    | 9    | 145,500                      | 41   |
| 144,775    | 10   | 145,5125                     | 42   |
| 144,800    | 11   | 145,525                      | 43   |
| 144,825    | 12   | 145,5375                     | 44   |
| 144,850    | 13   | 145,550                      | 45   |
| 144,875    | 14   | 145,5625                     | 46   |
| 144.900    | 15   | 145,575                      | 47   |
| 144,9125   | 16   | 145,5875                     | 48   |
| 144.950    | 17   | 145,600                      | 49   |
| 145,2125   | 18   | 145,6125 79,7 ON0GB          | 50   |
| 145,225    | 19   | 145,625                      | 51   |
| 145,2375   | 20   | 145,6375 <i>131,8</i> ON0ZK  | 52   |
| 145,250    | 21   | 145,650 74,4 ON0LG           | 53   |
| 145,2625   | 22   | 145,6625 (1750) ON0NL        | 54   |
| 145,275    | 23   | 145,675 <i>131,8</i> ON0BT   | 55   |
| 145,2875   | 24   | 145,6875 74,4 ON0LTV         | 56   |
| 145,300    | 25   | 145,700 ON0OV                | 57   |
| 145,3125   | 26   | 145,7125 <i>131,8</i> ON0DST | 58   |
| 145,325    | 27   | 145,725 71,9 PI3ZLB          | 59   |
| 145,3375   | 28   | 145,7375 79,7 ON0KTK         | 60   |
| 145,350    | 29   | 145,750 ON0LU                | 61   |
| 145,3625   | 30   | 145,7625 67,0 ON0AN          | 62   |
| 145,375    | 31   | 145,775 <i>131,8</i> ON0LB   | 63   |
| 145,3875   | 32   | 145,7875 DB0WA               | 64   |

Versie 2

# 11. Display Lay-out

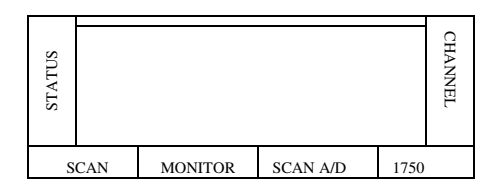

# 12. <u>Final</u>

I hope this manual is of use to you and lets you enjoy this radio on our 2m band. I know that this radio has a lot more options than can be used but the purpose of this manual was to reprogram this radio as simple as possible for simplex and repeater communications.

Feel free to experiment with the other options but please before changing anything, make a back-up of the existing configuration you never know. Best to be at the safe side.

> 73 Erwin (ON3BWE)